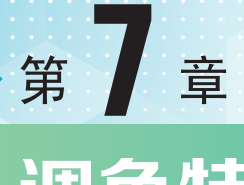

# 调色特效

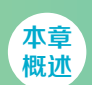

调色是指After Effects中用于颜色调整的滤镜效果,通过这些调色滤镜可以将作品的画面色调气氛调 b适合的效果,如黑白的调色、唯美的调色、电影的调色、电视节目的调色等。

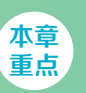

- ▶ 了 解 色 调 ▶ 掌握 调 色 效 果 及 属
- ◆ 掌握调色特效的应用

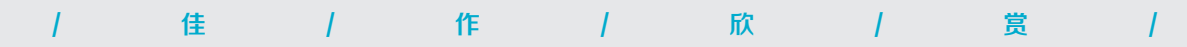

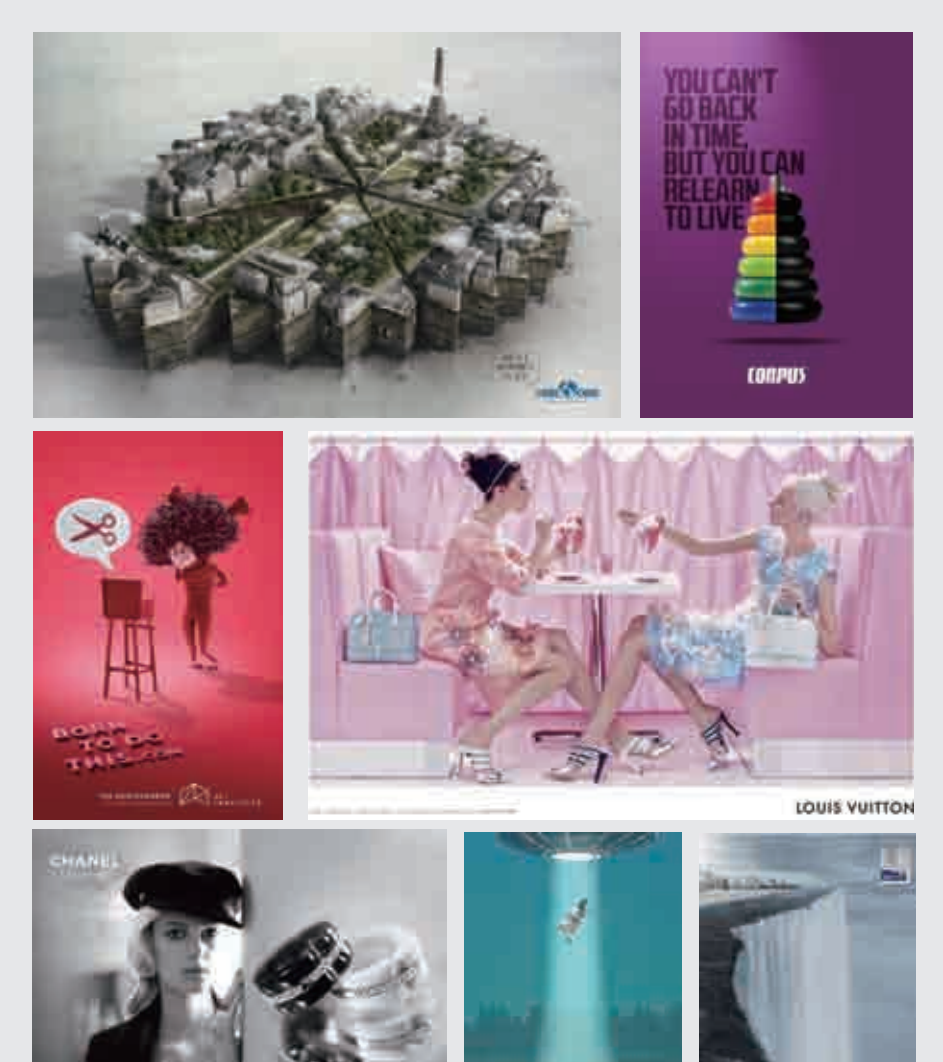

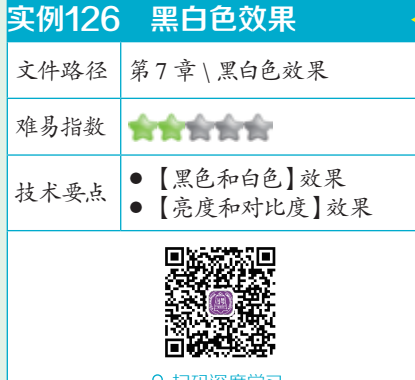

く扫码深度学习

#### 操作思路

本例为素材添加【黑色和白色】 效果、【亮度和对比度】效果制作明 暗对比强烈的黑白色效果。

#### ⊖案例效果

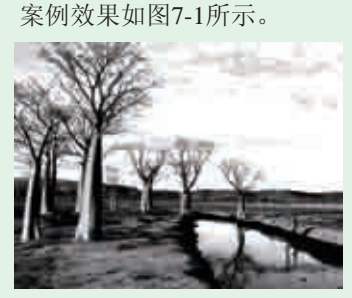

#### 图7-1

# 

 将项目窗口中的"01.jpg"素材文 件拖曳到时间线中,并设置【缩 放】为74.0,74.0%,如图7-2所示。

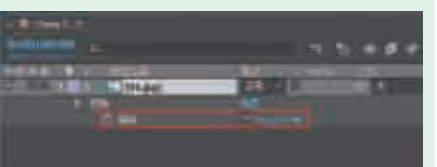

]2此时拖动时间线滑块查看效果, 如图7-3所示。

图7-2

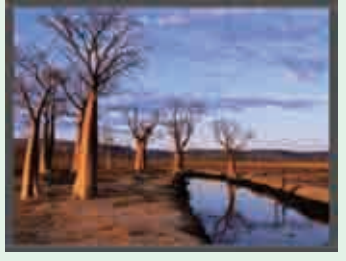

图7-3

#### **3**为"01.jpg"素材添加【黑色和 白色】效果,如图7-4所示。

| 喕    |    | ×      | <ol> <li>6 效果控件</li> </ol> | ‡ 01.jpg | = |  |
|------|----|--------|----------------------------|----------|---|--|
| Comp | 1• | 01.jpg |                            |          |   |  |
| ▼ f× | 黒  | 色和白色   |                            |          |   |  |
|      | Õ  | 紅色     |                            |          |   |  |
|      | Õ  | 黄色     |                            |          |   |  |
|      | Õ  | 绿色     |                            |          |   |  |
|      | Õ  | 青色     |                            |          |   |  |
|      | Õ  | 蓝色     |                            |          |   |  |
|      | Õ  | 洋红     |                            |          |   |  |
|      | ð  | 淡色:    |                            |          |   |  |
|      | Õ  | 色调颜色   |                            |          |   |  |
|      |    |        |                            |          |   |  |

图7-4 【此时拖动时间线滑块查看效果, 如图7-5所示。

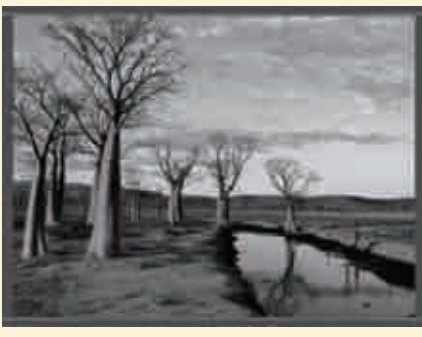

图7-5

为"01.jpg"素材添加【亮度和 对比度】效果,设置【亮度】为 24,【对比度】为50,勾选【使用旧版】复选框,如图7-6所示。

| 项目 × ■ 1         | 6 效果控件 01.jp | ] ≡      |
|------------------|--------------|----------|
| Camp 1 - 01 in a |              |          |
| comp 1 • 01.jpg  |              |          |
| ▶ 😥 黑色和白色        |              |          |
| ▼ ∕ / 亮度和对比度     | 重置           |          |
| ▶ Õ 亮度           | 24           |          |
| ▶ Õ 对比度          |              |          |
| ·ð               | ☑ 使J         | 用旧版(支持 H |
|                  |              |          |

图7-6

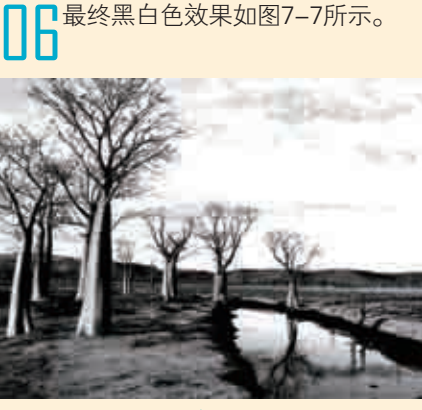

# 実例127 四色渐变效果 文件路径 第7章\四色渐变效果 难易指数 ★★★★★★★★ 技术要点 [四色渐变]效果

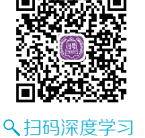

# 操作思路

本例通过对素材添加【四色渐 变】效果制作四种颜色的渐变效果。

# ⊖案例效果

案例效果如图7-8所示。

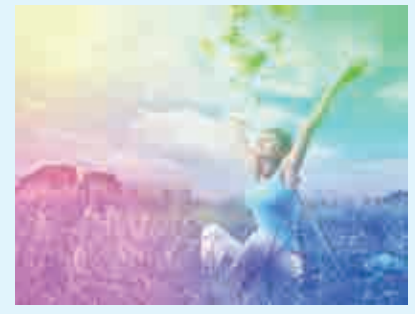

图7-8

# 與操作步骤

Ⅰ将项目窗口中的"01.jpg"素材 文件拖曳到时间线中,如图7-9 所示。

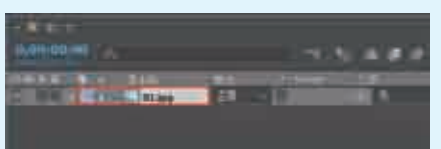

图7-9 2此时拖动时间线滑块查看效果, 2如图7-10所示。

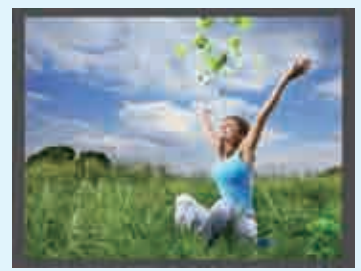

图7-10

┃ 【为"01.jpg"素材添加【四色渐 ▲ 变】效果,设置【混合模式】为 【滤色】,如图7-11所示。

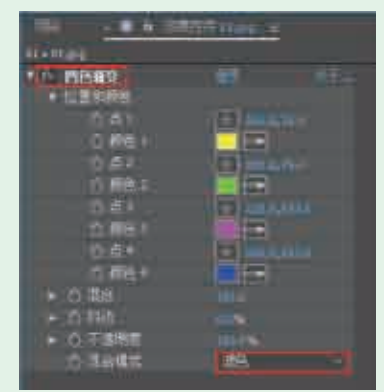

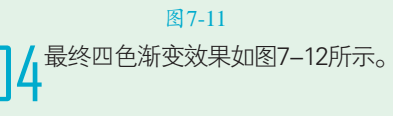

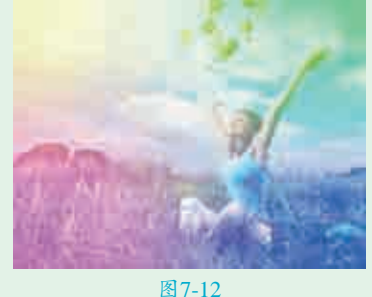

| 实例128                                            | 统一色调                                                                                 |  |  |
|--------------------------------------------------|--------------------------------------------------------------------------------------|--|--|
| 文件路径                                             | 第7章\统一色调                                                                             |  |  |
| 难易指数                                             |                                                                                      |  |  |
| 技术要点                                             | <ul> <li>【色相/饱和度】效果</li> <li>【亮度和对比度】效果</li> <li>【颜色平衡】效果</li> <li>【曲线】效果</li> </ul> |  |  |
| 日本に見ていた。日本には、日本には、日本には、日本には、日本には、日本には、日本には、日本には、 |                                                                                      |  |  |
| L                                                |                                                                                      |  |  |

# 

本例为素材添加【色相/饱和度】 效果、【亮度和对比度】效果、【颜 色平衡】效果、【曲线】效果制作绿 色色调的风景。

# ⊖案例效果

案例效果如图7-13所示。

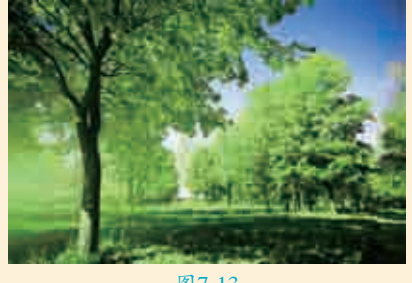

图7-13

#### □操作步骤

■【将项目窗口中的"01.jpg"素材 ↓ 文件拖曳到时间线中,如图7-14 所示。

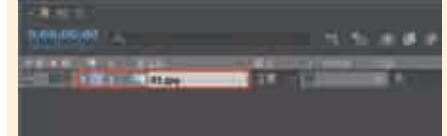

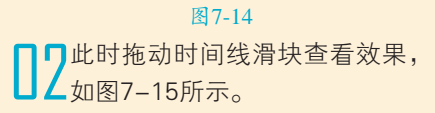

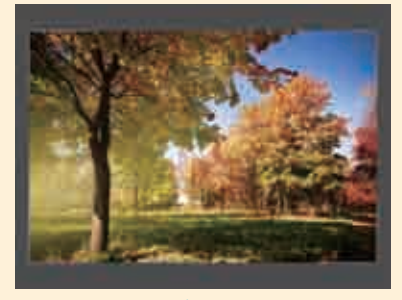

图7-15 □为 "01.jpg"素材添加【色相/饱 □ 3 和度 ] 效果,设置 【通道控制 】 为【红色】,设置【红色色相】为 0x+78.0°,如图7-16所示。

| THE MENT                     | stall form is |
|------------------------------|---------------|
|                              |               |
|                              |               |
| • the second                 | Ğ             |
| * 1.(A.(B.(B.(B)))<br>- (D)) |               |
| ▼ ①田田市                       |               |
| 1607070                      | C lines;      |
| COTURA .                     |               |

图7-16

┃ / 设置【通道控制】为【黄色】, ╋<br/>
廿<br/>
廿<br/>
廿<br/>
廿<br/>
廿<br/>
↓<br/>
↓<br/>
↓<br/>
↓<br/>
↓<br/>
↓<br/>
↓<br/>
↓<br/>
↓<br/>
↓<br/>
↓<br/>
↓<br/>
↓<br/>
↓<br/>
↓<br/>
↓<br/>
↓<br/>
↓<br/>
↓<br/>
↓<br/>
↓<br/>
↓<br/>
↓<br/>
↓<br/>
↓<br/>
↓<br/>
↓<br/>
↓<br/>
↓<br/>
↓<br/>
↓<br/>
↓<br/>
↓<br/>
↓<br/>
↓<br/>
↓<br/>
↓<br/>
↓<br/>
↓<br/>
↓<br/>
↓<br/>
↓<br/>
↓<br/>
↓<br/>
↓<br/>
↓<br/>
↓<br/>
↓<br/>
↓<br/>
↓<br/>
↓<br/>
↓<br/>
↓<br/>
↓<br/>
↓<br/>
↓<br/>
↓<br/>
↓<br/>
↓<br/>
↓<br/>
↓<br/>
↓<br/>
↓<br/>
↓<br/>
↓<br/>
↓<br/>
↓<br/>
↓<br/>
↓<br/>
↓<br/>
↓<br/>
↓<br/>
↓<br/>
↓<br/>
↓<br/>
↓<br/>
↓<br/>
↓<br/>
↓<br/>
↓<br/>
↓<br/>
↓<br/>
↓<br/>
↓<br/>
↓<br/>
↓<br/>
↓<br/>
↓<br/>
↓<br/>
↓<br/>
↓<br/>
↓<br/>
↓<br/>
↓<br/>
↓<br/>
↓<br/>
↓<br/>
↓<br/>
↓<br/>
↓<br/>
↓<br/>
↓<br/>
↓<br/>
↓<br/>
↓<br/>
↓<br/>
↓<br/>
↓<br/>
↓<br/>
↓<br/>
↓<br/>
↓<br/>
↓<br/>
↓<br/>
↓<br/>
↓<br/>
↓<br/>
↓<br/>
↓<br/>
↓<br/>
↓<br/>
↓<b 如图7-17所示。

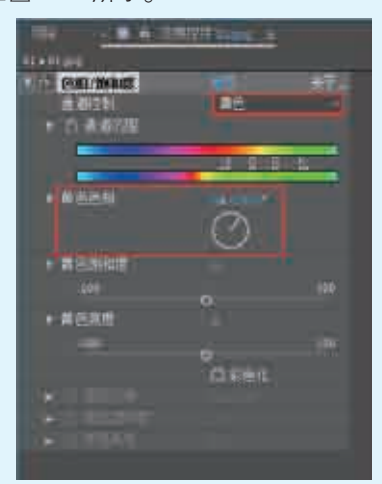

图7-17 ▶ 此时产生了绿色画面的效果, 如 ▲ 图7-18所示。

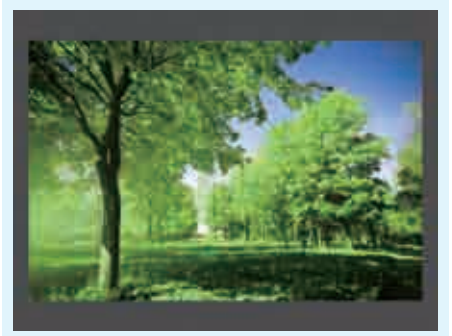

#### 图7-18

【亮度】为5,【对比度】为15,如 图7-19所示。

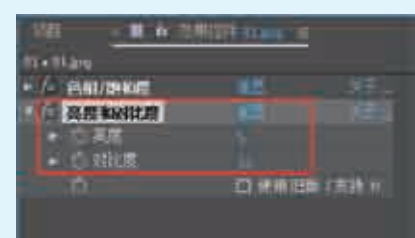

#### 图7-19

▶**7**继续为"01.jpg"素材添加【颜 ↓ / 色平衡】效果,设置【阴影红色 平衡】为-10.0,【中间调绿色平衡】 为-10.0,如图7-20所示。 ■ 继续为 "01.jpg"素材添加【曲 线】效果,并设置曲线形状,如 图7-21所示。

き ジ境/第7章

调色特效

|                       |             | 2.0 <u>.0</u> |        |
|-----------------------|-------------|---------------|--------|
| 2 mar                 |             | 3             |        |
| In Departure          |             | i i           |        |
|                       |             |               |        |
| - 0.44                |             |               |        |
| 12.22                 | COLUMN T    |               |        |
| * D.K                 |             |               |        |
| - 0.8                 | stelle.     | in sures a    |        |
|                       | চনা ব       | 20            |        |
|                       | 图 /-        | -20           |        |
| Lel in                |             |               |        |
| - 2 mm                |             | 1             | 11.    |
| The sec               | -           | 10            |        |
| 40                    |             | +CE           |        |
| 10                    | 1218        |               | 12     |
|                       |             |               | 7      |
|                       |             | 1             |        |
|                       |             |               |        |
|                       | 1           |               |        |
|                       |             |               |        |
|                       |             |               |        |
|                       |             |               |        |
| Statement State       | W           |               | K. 2   |
|                       | 图7-         | -21           |        |
| □□最终纺                 | ī一色调        | 效果,           | 如图7-22 |
| 凵凵所示。                 |             |               |        |
|                       | 100         | 1             |        |
|                       |             | AL THE        |        |
|                       |             | e de          | 1      |
| - 14                  |             | Lin           |        |
| -                     | The H       | H Right       |        |
| and the second second |             | See the       | 100-   |
|                       | 图7-         | -22           |        |
|                       |             |               |        |
| 实例129                 | 只保留         | 红色花           | 花朵 🧹   |
| 文件路径 第                | \$7章\)      | 只保留红          | 色花朵    |
| 难易指数 🥤                | -           | 1             |        |
| 技术要点                  | 【保留》<br>【色相 | 颜色】效<br>/ 饱和度 | 果】效果   |

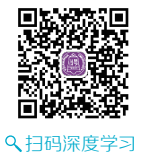

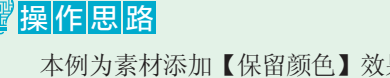

本例为素材添加【保留颜色】效果

制作只包括红色的画面,为其添加【色 相/饱和度】效果增强红色色调。

#### □案例效果

案例效果如图7-23所示。

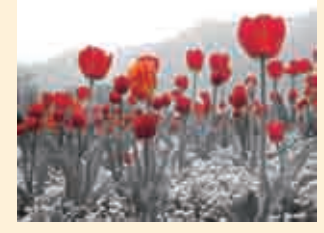

图7-23

# □操作步骤

Ⅰ将"01.jpg"素材文件导入到 ↓ 项目窗口中, 然后将其拖动到 时间线窗口中,如图7-24所示。

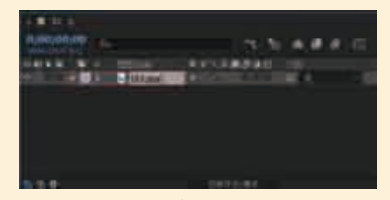

图7-24 □此时拖动时间线滑块查看效果, ▲如图7-25所示。

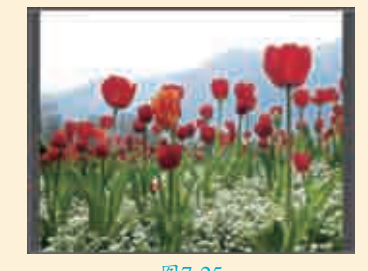

图7-25 □为 "01.jpg" 素材添加【保留 ↓↓↓
颜色】效果,先单击■按钮, 并吸取画面中花朵的红色,设置【脱 色量】为100.0%,设置【容差】为 30.0%,设置【匹配颜色】为【使用 色相】,如图7-26所示。

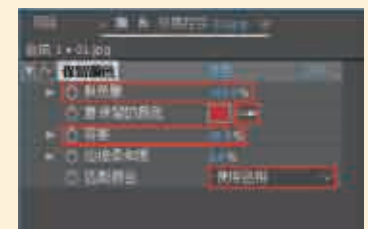

**4**为 "01.jpg" 素材添加【色相/ 饱和度】效果,设置【主饱和 度】为16,设置【主亮度】为5,如 图7-27所示。

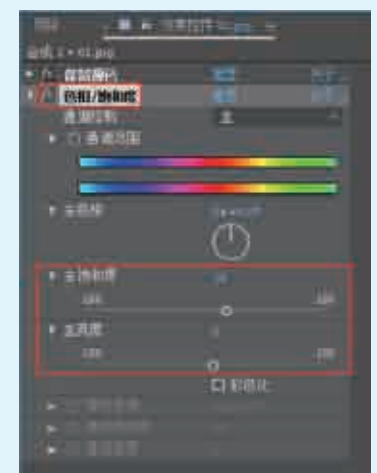

图7-27 ■此时画面只保留了花朵的红色, □□ 其他部分都变成了黑白灰效果, 如图7-28所示。

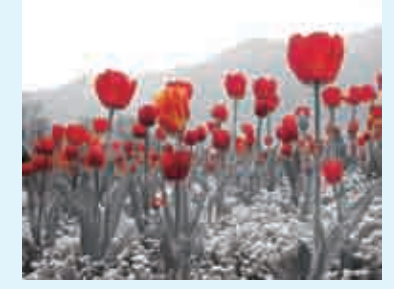

图7-28

| 实例130 | 春天变秋天      | < |
|-------|------------|---|
| 文件路径  | 第7章\春天变秋天  |   |
| 难易指数  | ***        |   |
| 技术要点  | 【色相/饱和度】效果 |   |
|       |            |   |

、
扫码深度学习

#### <sup>響</sup>操作思路

本例通过对素材添加【色相/饱和 度】效果,并对不同的通道进行颜色 的调整,从而将绿色调的画面效果更 改为橙色调的画面效果。

5. 艺境 中文版After Effects影视后期特效设计与制作全视频

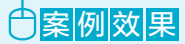

案例效果如图7-29所示。

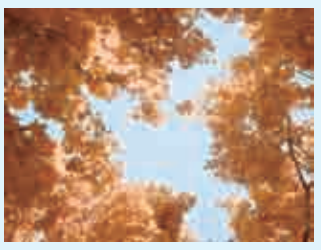

图7-29

#### 

将项目窗口中的"01.jpg"素材文件拖曳到时间线中, 如图7-30所示。

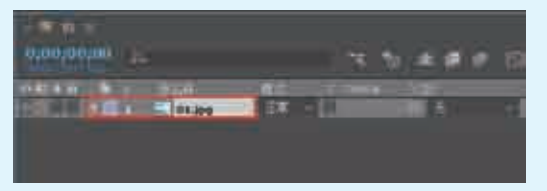

图7-30

**12**此时拖动时间线滑块查看效果,如图7-31所

☐ 3 为 "01.jpg"素材添加【色相/饱和度】 效果,设置【通道控制】 为【主】,设置【主色相】为0x-6.0°,【主饱和度】为27,如图7-32 所示。接着设置【通道控

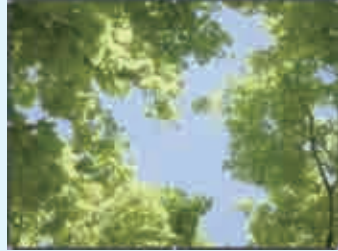

M示。接着设置【通道控 图7-31
制】为【黄色】,设置【黄色色相】为−1x−42°。
↓ 设置【通道控制】为【绿色】,设置【绿色色相】为
0x+266.0°,如图7-33所示。

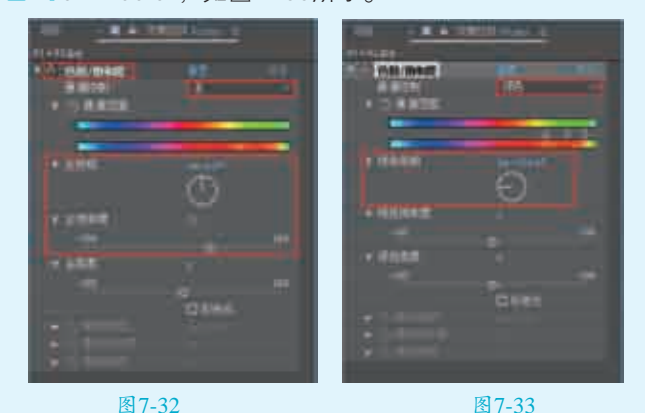

□ 5 "01.jpg"素材添加【自然饱和度】效果,设置【自然饱和度】为15.0,【饱和度】为5.0,如图7-34所示。

■最终得到了春天变秋天的颜色效果,如图7-35 所示。

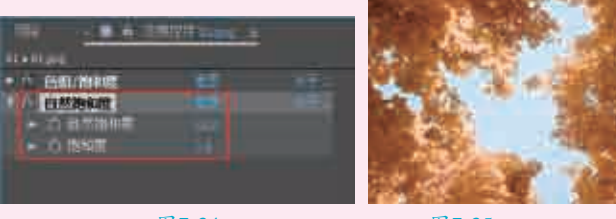

图7-34

图7-35

#### 提 色彩冷暖 示 <sup>对颜</sup>

对颜色冷暖的感受是人类对颜色最为敏感的感觉, 而在色相环中绿色一侧的色相为冷色,红色一侧的色相 为暖色。冷色给人一种冷静、沉着、寒冷的感觉,暖色 给人一种温暖、热情、活泼的感觉。

1.色彩冷暖的主观感觉

色彩的冷暖受到人的生理、心理因素的影响,它是 个人的感受。而每个人对颜色的感受都有所不同,且色 彩的冷与暖是相互联系、衬托的两个方面,并且主要通 过它们之间的对比体现出感受。

2.色彩冷暖的属性

色彩的冷暖感觉是人们在生活实践中由于联想而形成的感受。例如,红、橙、黄等暖色系的颜色可以令人 联想到太阳、火焰,从而产生温暖的视觉感受,应用此 类颜色能够使画面产生一定的温馨感。而青、蓝、紫以 及黑白灰则会给人清凉爽朗的感觉;但绿色和紫色等邻 近色给人的感觉是不冷不暖,故称为"中性色",主要 用于表现稳定、慎重的感觉。

远近感也与冷、暖色系相关联。暖色给人突出、前进的感觉,冷色给人后退、远离的感受,如图7-36所示。

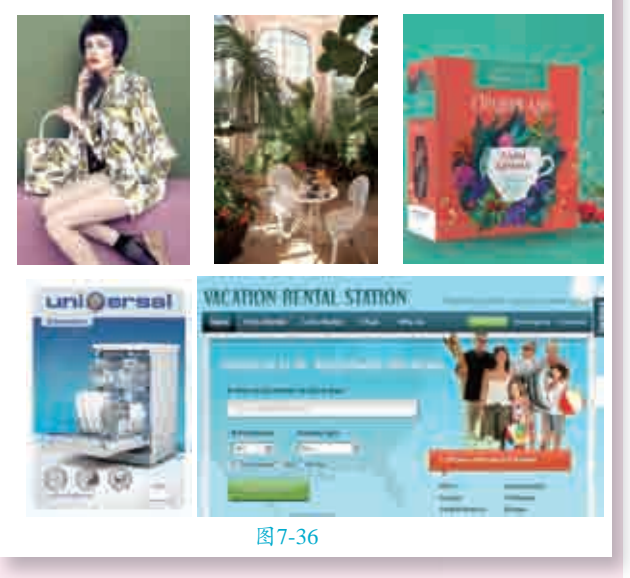

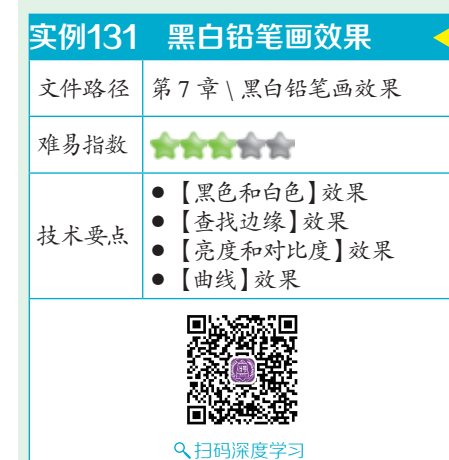

# 操作思路

本例通过对素材添加【黑色和白 色】效果、【查找边缘】效果、【亮 度和对比度】效果、【曲线】效果, 将正常拍摄的风景作品处理为黑白色 铅笔画。

#### ⊖案例效果

案例效果如图7-37所示。

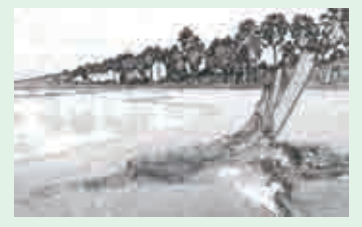

图7-37

# └┙操作步骤

将项目窗口中的"01.jpg"素材文件 拖曳到时间线中,如图7-38所示。

图7-38 】 】 如图7-39所示。

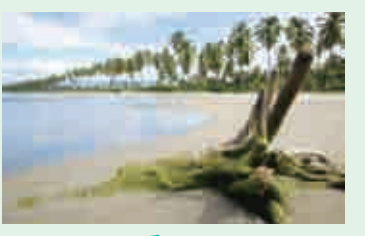

图7-39

**3**为"01.jpg"素材添加【黑色和 白色】效果,设置【蓝色】为 300.0,设置【色调颜色】为白色,如 图7-40所示。

| ×            | ❺ 效果控件 01.jpg | ≡ 项目 |  |
|--------------|---------------|------|--|
| 01 • 01      | L.jpg         |      |  |
| ▼ <u>f</u> x | 黑色和白色         |      |  |
|              | じ 紅色          |      |  |
|              | ら 黄色          |      |  |
|              | ひ 绿色          |      |  |
|              | ∴ 青色          |      |  |
|              | ð 蓝色          |      |  |
|              | ð 洋红          |      |  |
|              | ○ 淡色:         | 0    |  |
|              | ○ 色调颜色        |      |  |
|              |               |      |  |

图7-40 【此时产生了黑白效果,如图7-41 【所示。

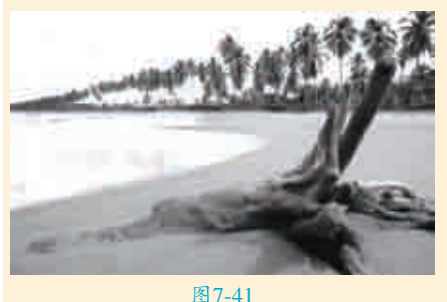

圖7-41 为"01.jpg"素材添加【查找边 缘】效果,如图7-42所示。

| × 🔳 🔓 效果控件 01.jp | og ≡ 项目 |  |
|------------------|---------|--|
| 01•01.jpg        |         |  |
| ▶ を 黒色和白色        | 重置      |  |
| ▼ 🔁 查找边缘         |         |  |
| · Õ              | □ 反转    |  |
| ▶ Õ 与原始图像混≀      | <br>%   |  |
|                  |         |  |

#### 图7-42

▶ 此时出现了类似铅笔画的质感,

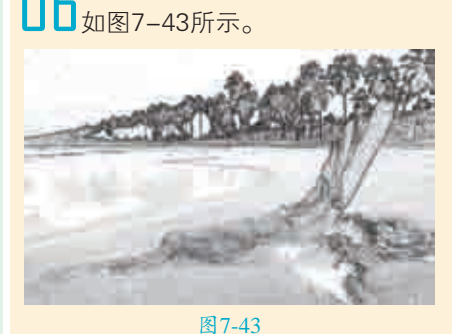

☐7为 "01.jpg"素材添加【亮度和 对比度】效果,设置【亮度】 为−50,【对比度】为30,如图7-44

所示。

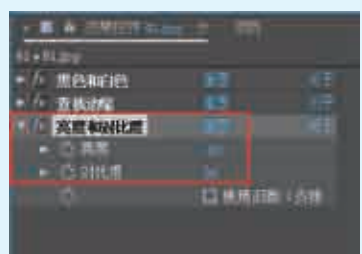

图7-44

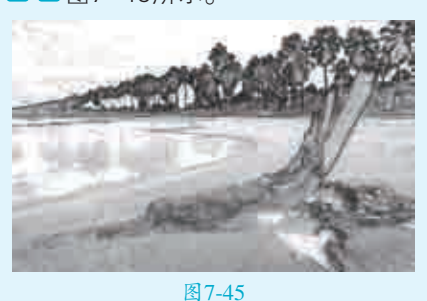

▶ "01.jpg"素材添加【曲线】
效果,并调整曲线的形状,如
图7-46所示。

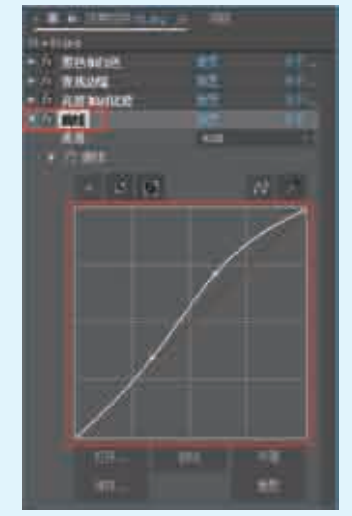

图7-46 最终黑白画铅笔作品效果如图7-47 所示。

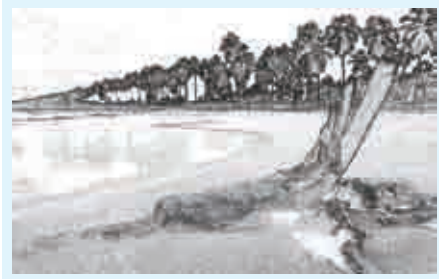

图7-47

| 实例132 | 老照片动画                                                                                       | <                                                                                                    |
|-------|---------------------------------------------------------------------------------------------|----------------------------------------------------------------------------------------------------|
| 文件路径  | 第7章\老照片动画                                                                                   |                                                                                                    |
| 难易指数  | ***                                                                                         |                                                                                                    |
| 技术要点  | <ul> <li>【照片滤镜】效果</li> <li>【三色调】效果</li> <li>【投影】效果</li> <li>3D 图层</li> <li>关键帧动画</li> </ul> | <ul><li>●</li><li>●</li></ul> |

# 

本例为素材添加【照片滤镜】效果、【三色调】效 果、【投影】效果将素材处理为复古效果,使用3D图层、 关键帧动画制作动画。

#### ⊖案例效果

案例效果如图7-48所示。

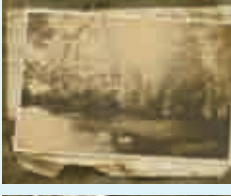

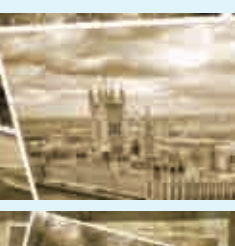

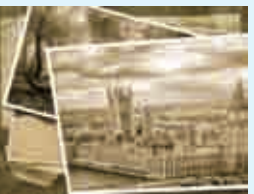

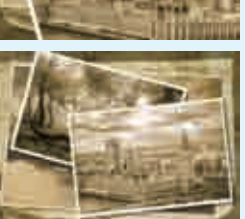

图7-48

▲将项目窗口中的"背景.jpg"素材文件拖曳到时间线

# ──────────────────────────

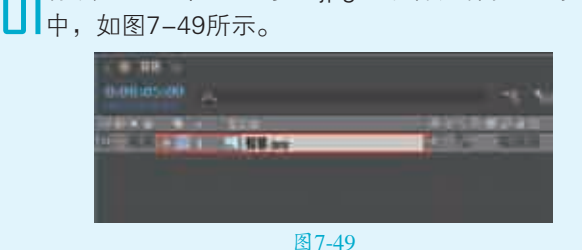

7 2 此时拖动时间线滑块查看效果,如图7-50所示。

□ 3将素材 "01.png" 导入 时间线窗口中,激活 (3D图层)按钮,设置【Z 轴旋转】为0x+15.0°。将时 间线拖动到第0秒, 打开"01. png"的【位置】前面的圆按 钮,设置数值为427.0,280.0, -1500.0, 如图7-51所示。

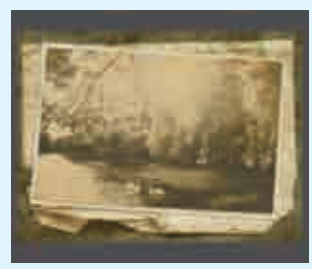

图7-50

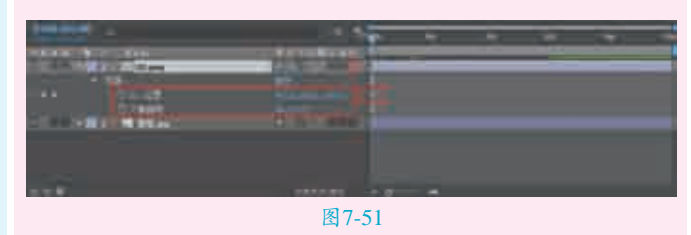

将时间线拖动到第3秒,设置素材"01.png"的【位 置】为427.0,280.0,0.0,如图7-52所示。

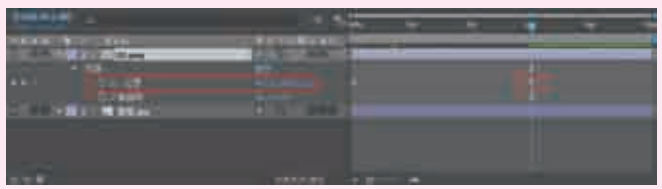

图7-52 ▶ 拖动时间线,查看照片下落动画,如图7-53所示。

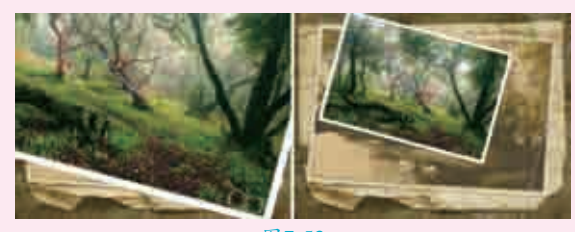

图7-53 ■为素材 "01.png" 添加【照片滤镜】效果,设置【滤 ▋□镜】为【暖色滤镜(81)】,如图7-54所示。 为素材"01.png"添加【三色调】效果,设置【中间

调】为土黄色,如图7-55所示。

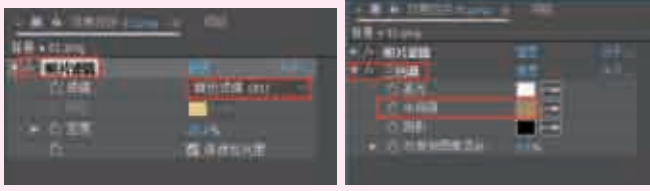

图7-54

图7-55

♥为素材 "01.png" 添加【投影】效果,设置【距离】 ▲为15.0,【柔和度】为20.0,如图7-56所示。 此时的画面色调比较统一,具有老照片的特点,如 图7-57所示。

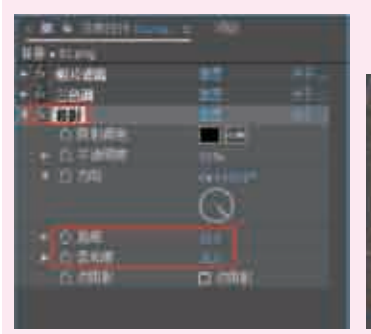

图7-56

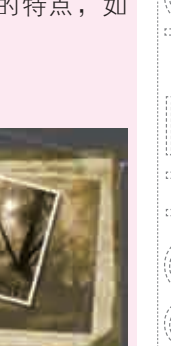

图7-57

將素材"02.png"导入时间线窗口中,激活量(3D图层)按钮,设置【Z轴旋转】为0x-6.0°。将时间线拖动到第0秒,打开"02.png"的【位置】前面的●按钮,设置数值为637.0,436.0,-1500.0。打开【方向】前面的●按钮,设置数值为60.0°,10.0°,0.0°,如图7-58所示。

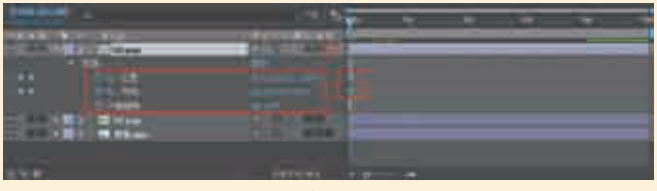

图7-58

▲ 将时间线拖动到第4秒,设置"01.png"的【位置】为
 637.0,436.0,0.0,设置【方向】为0.0°,0.0°,0.0°,如
 图7-59所示。

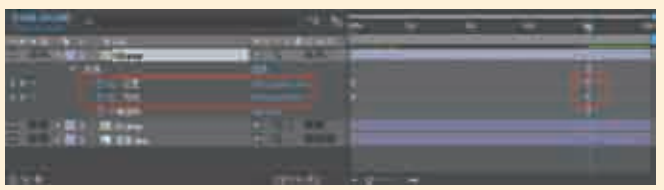

图7-59 **7**拖动时间线,查看照片下落动画,如图7-60所示。

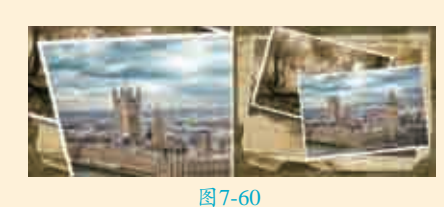

【】为素材"02.png"添加【照片滤镜】效果,设置【滤 【】镜】为【暖色滤镜(81)】,如图7-61所示。 【↓为素材"02.png"添加【三色调】效果,设置【中间

╋调】为土黄色,如图7-62所示。

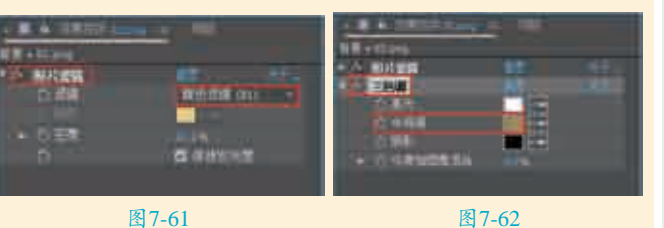

□ 为素材"02.png"添加【投影】效果,设置【距离】 □ 为15.0,【柔和度】为20.0,如图7-63所示。

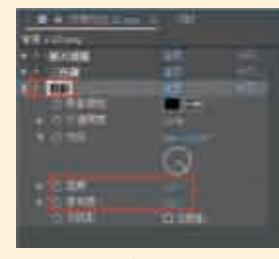

图7-63

↓ 此时的画面对比度增强了,如图7-64所示。

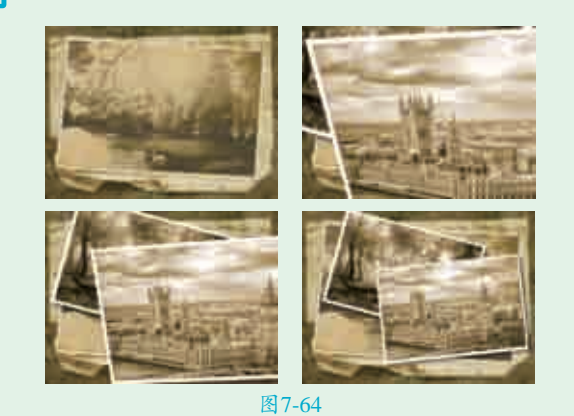

 实例133
 电影调色

 文件路径
 第7章\电影调色

 难易指数
 ●

 1
 ●

 (由线]效果
 ●

 ●
 ●

 ●
 ●

 ●
 ●

 ●
 ●

 ●
 ●

 ●
 ●

 ●
 ●

 ●
 ●

 ●
 ●

 ●
 ●

 ●
 ●

 ●
 ●

 ●
 ●

 ●
 ●

 ●
 ●

 ●
 ●

 ●
 ●

 ●
 ●

 ●
 ●

 ●
 ●

 ●
 ●

 ●
 ●

 ●
 ●

 ●
 ●

 ●
 ●

 ●
 ●

 ●
 ●

 ●
 ●

 ●
 ●

 ●
 ●

 ●
 ●

 ●
 ●

 ●
 ●

#### 操作思路

本例通过对素材 添加【曲线】效果、 【色相/饱和度】效 果、【颜色平衡】效 果、【快速模糊】效 果、【锐化】效果、 【四色渐变】效果制 作电影调色效果。

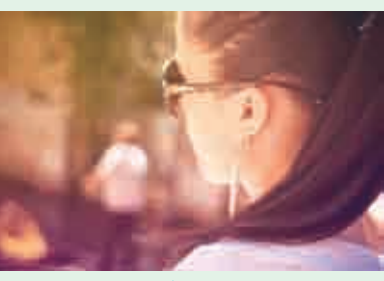

图7-65

#### ⊖案例效果

案例效果如图7-65所示。

#### └──」操作步骤

将项目窗口中的"01.jpg"素材文件拖曳到时间线中, 如图7-66所示。

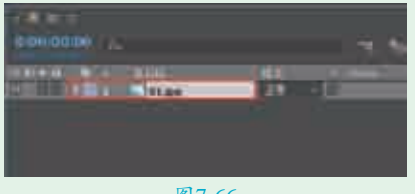

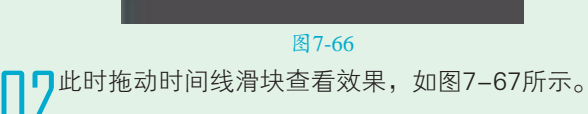

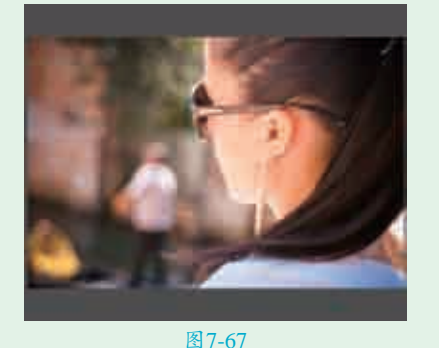

□ 3 为素材 "01.jpg" 添加【曲 3 线】效果,并调整曲线效果, 如图7-68所示。

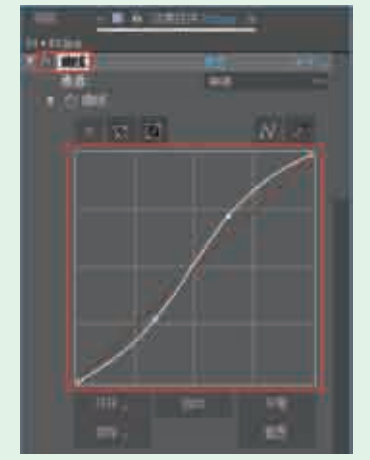

图7-68

【 4 为素材 "01.jpg" 添加【色相/饱 和度】效果,并设置【主饱和 度】为−30,如图7−69所示。

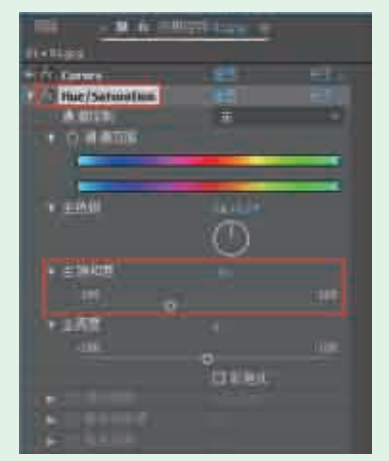

#### 图7-69

▶素材 "01.jpg" 添加【颜色平衡】效果,并设置【阴影红色平衡】为80.0,【阴影蓝色平衡】为11.0,【中间调红色平衡】为30.0,【高光红色平衡】为20.0,【高光绿

色平衡】为6.0,【高光蓝色平衡】
 192.0,108.0,【颜色1】为绿色,【点为-50.0,如图7-70所示。
 2】为1728.0,108.0,【颜色2】为深

|                              | -         |  |
|------------------------------|-----------|--|
|                              |           |  |
| ALC: FLORE                   |           |  |
| 1) Curves:                   |           |  |
| - D mie/Saturatum            |           |  |
| V /r Color Bullince          | 100       |  |
| ▶ ○月101会年回                   |           |  |
| <ul> <li>合調則構造世報</li> </ul>  |           |  |
| ▶ ① 副和菜の平明                   |           |  |
|                              |           |  |
| > □ 中科的統不是                   |           |  |
| ▶ 白 新商課品任中報                  |           |  |
| ► ① 私的計画型 ==                 |           |  |
| <ul> <li>O SHIRPS</li> </ul> |           |  |
| <ul> <li>① 新代設設準備</li> </ul> |           |  |
| 0                            | O HIMSHID |  |

图7-70 世时拖动时间线滑块查看效果, 如图7-71所示。

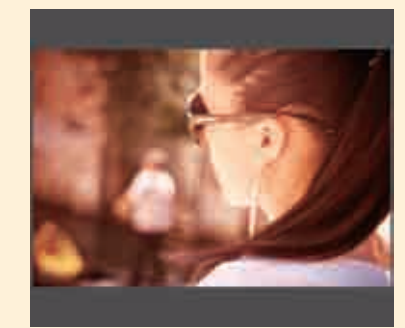

图7-71 7为素材 "01.jpg" 添加【快速模 糊】效果,并设置【模糊度】为 1.0,如图7-72所示。

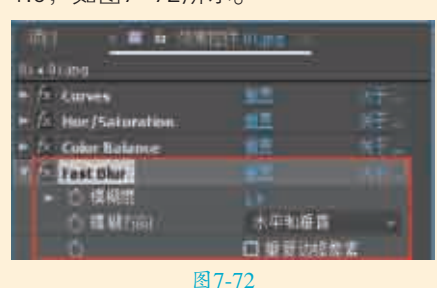

▲ 为素材 "01.jpg" 添加【锐化】 效果,并设置【锐化量】为50, 如图7-73所示。

|                              | व्या गण |      |
|------------------------------|---------|------|
| a station -                  |         |      |
| P A CHINES                   | 10.0    | - 11 |
| H / Hor/Seturation           |         |      |
| · for Color Balance          |         |      |
| · fai Past that              | -       |      |
| * Al sharpen                 | 112     | 18   |
| <ul> <li>m kkital</li> </ul> |         |      |
| 12                           |         |      |

■ 为素材 "01.jpg" 添加【四色 渐变】效果,并设置【点1】为 192.0,108.0,【颜色1】为绿色,【点 2】为1728.0,108.0,【颜色2】为深 灰色,【点3】为192.0,972.0,【颜色 3】为紫色,【点4】为1692.0,878.0, 【颜色4】为深蓝色,【混合模式】为 【滤色】,如图7-74所示。

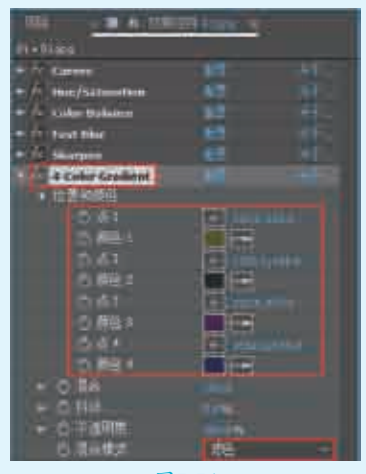

图7-74

为素材 "01.jpg"添加【曲 线】效果,并调整曲线的形 状,如图7-75所示。

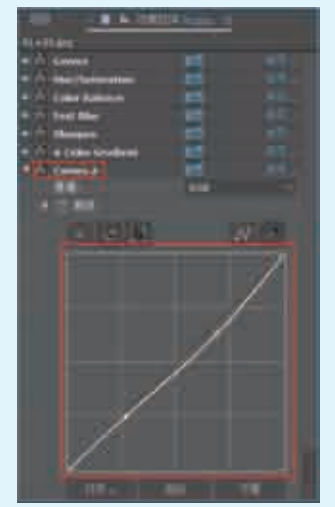

图7-75 最终的电影调色效果如图7-76所示。

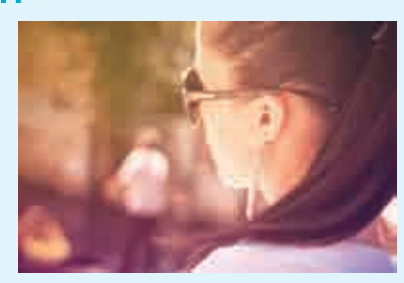

图7-76

| 实例134 | 炭笔绘画质感效果               | <        |
|-------|------------------------|----------|
| 文件路径  | 第7章\炭笔绘画质感效果           | 国系統統公司   |
| 难易指数  | ***                    |          |
| 技术要点  | ●【亮度和对比度】效果<br>●【阈值】效果 |          |
|       | ● 混合模式                 | へ 扫码深度学习 |

#### 一日日本

本例通过对素材添加【亮度和对比度】效果、【阈 值】效果制作出炭笔绘画质感,并设置混合模式将两个图 层进行混合。

#### □案例效果

案例效果如图7-77所示。

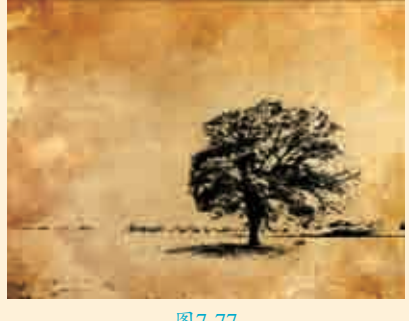

图7-77

# □操作步骤

将"01.jpg"素材文件导入到项目窗口中,然后将其拖曳 到时间线窗口中,如图2、2015年 到时间线窗口中,如图7-78所示。

此时拖动时间线滑块查看效果,如图7-79所示。

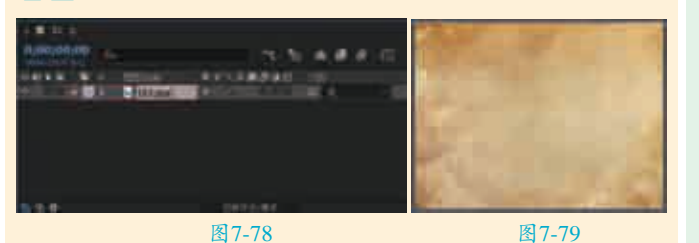

「□为素材"01.jpg"添加【亮度和对比度】效果,设置 □□【亮度】为-18,【对比度】为30,【使用旧版】为 【开】,如图7-80所示。

此时拖动时间线滑块查看效果,如图7-81所示。

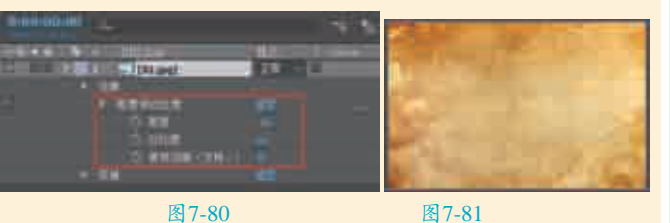

图7-80

| 0.00.00 0.      | (当场)未来不同     |
|-----------------|--------------|
| THE R R A BELLE | RAL HERRY XE |
| [02.mg]         |              |
|                 |              |
| ie wi           |              |
| Torteol         |              |

#### 图7-82

□□设置素材"02.jpg"的【模式】为【相乘】,如 □ 图7-83所示。

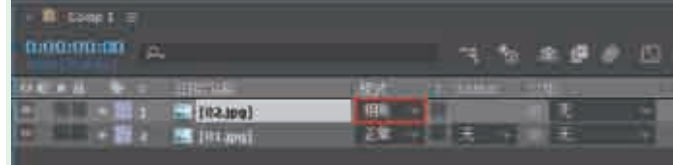

#### 图7-83

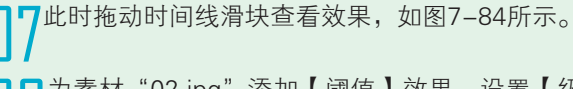

□为素材"02.jpg"添加【阈值】效果,设置【级别】 □为90,如图7-85所示。

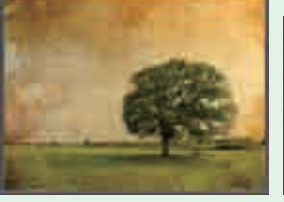

图7-84 图7-85 ▋▋最终炭笔绘画效果如图7-86所示。

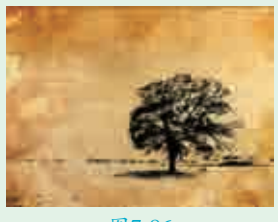

图7-86

| 实例135 | 图像混合效果                                                                   | <                                                                                                    |
|-------|--------------------------------------------------------------------------|----------------------------------------------------------------------------------------------------|
| 文件路径  | 第7章\图像混合效果                                                               |                                                                                                    |
| 难易指数  | ***                                                                      |                                                                                                    |
| 技术要点  | <ul> <li>【混合】效果</li> <li>【曲线】效果</li> <li>横排文字工具</li> <li>混合模式</li> </ul> | <ul> <li>・</li> <li>・</li></ul> |
| -     |                                                                          |                                                                                                    |

#### ┙ 操作思路

本例通过对素材添加【混合】效果、【曲线】效果调

调色特效

整画面颜色,应用横排文字工具创建文字,并设置混合模 式将图像进行叠加。

#### □案例效果

案例效果如图7-87所示。

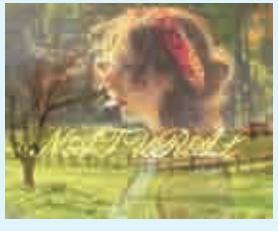

图7-87

# 日操作步骤

将"01.jpg"和"02.jpg"素材文件导入到项目窗口 ↓ 中,然后将其依次拖动到时间线窗口中,设置"01. jpg"的【缩放】为76,76.0%,如图7-88所示。

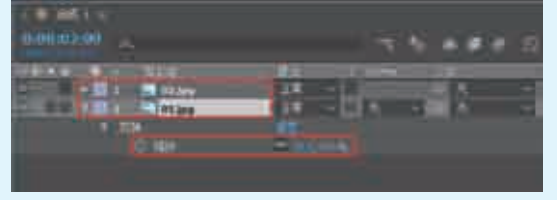

图7-88

■此时拖动时间线滑块查看 凵∠效果,如图7-89所示。 **□□**为素材"01.jpg"添 □ □ 加 【 混 合 】 效 果 , 设 置【与图层混合】为"02. jpg",【模式】为【仅变 暗】,【与原始图像混合】 为28.0%,【如果图层大小不

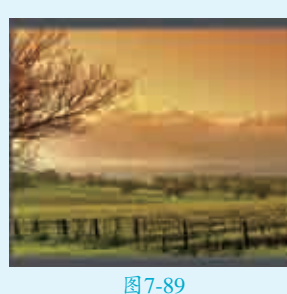

同】为【伸缩以适合】,如图7-90所示。 、为素材"01.jpg"添加【曲线】效果,设置曲线的形 ╋状,如图7-91所示。

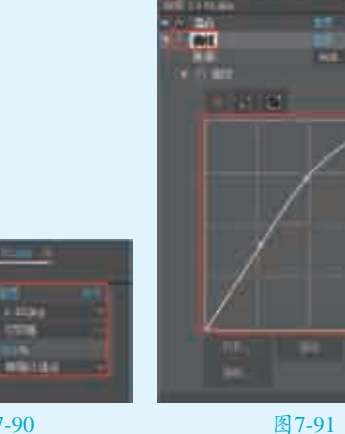

图7-90

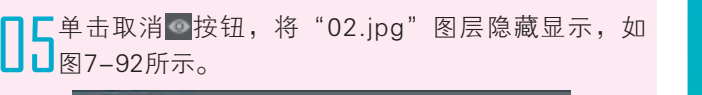

# THE REAL PROPERTY. CONTRACTOR OF

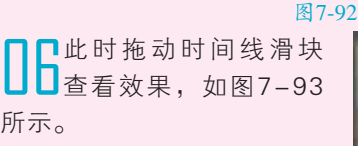

┓┓ 使 用 ┓ ( 横 排 文 字 エ ↓/具),单击并输入文 字,如图7-94所示。

所示。

**在**【字符】面板中设置 相应的字体类型,设置

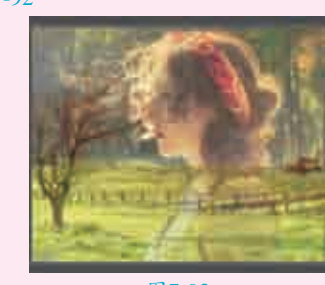

图7-93

字体大小为100像素,按下■(仿粗体)按钮和■ (全部大 写字母)按钮,如图7-95所示。

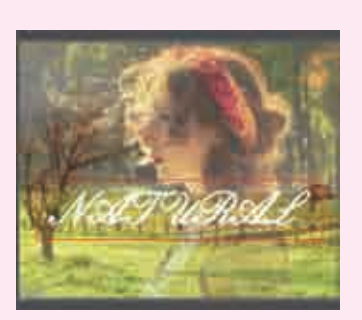

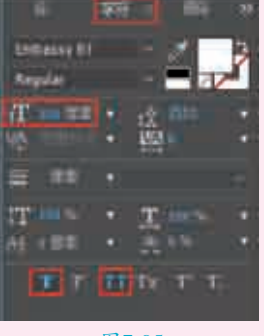

图7-94

图7-95

□设置刚才的文本图层的【模式】为【叠加】, 如 ┛图7-96所示。

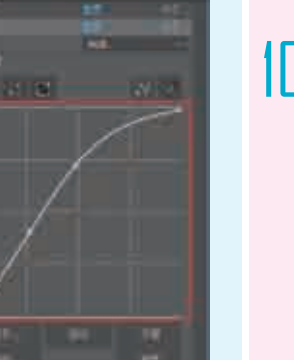

图7-96 最终混合画面效果如图7-97所示。

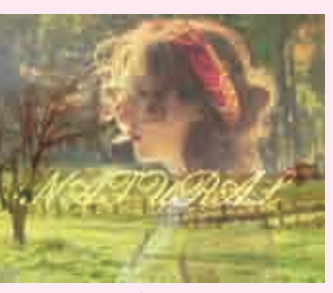

图7-97

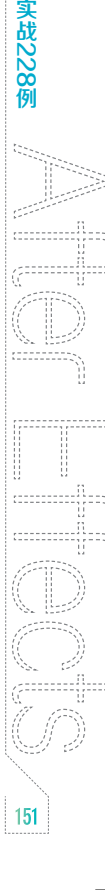

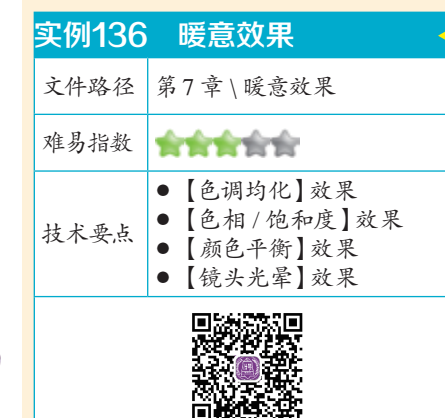

# 操作思路

本例为素材添加【色调均化】效 果、【色相/饱和度】效果、【颜色平 衡】效果、【镜头光晕】效果制作暖 意效果。

Q 扫码深度学习

#### ●案例效果

案例效果如图7-98所示。

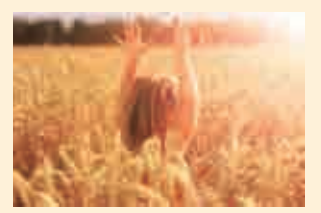

图7-98

# 與操作步骤

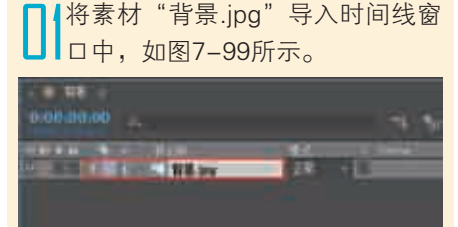

图7-99 】 2此时拖动时间线滑块查看效果, 如图7-100所示。

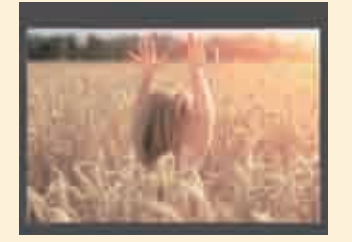

图7-100

□ 3 为素材"背景.jpg"添加【色调 均化】效果,设置【色调均化】 为【Photoshop样式】,【色调均化 量】为40.0%,如图7-101所示。

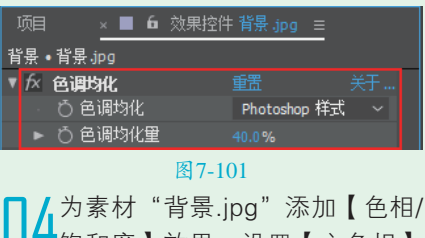

□4饱和度】效果,设置【主色相】 为0x+2.0°,【主饱和度】为33,如 图7-102所示。

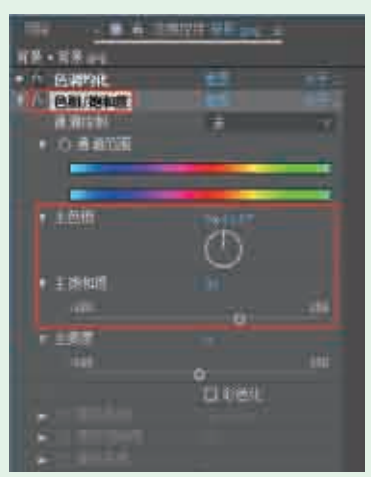

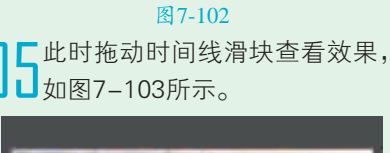

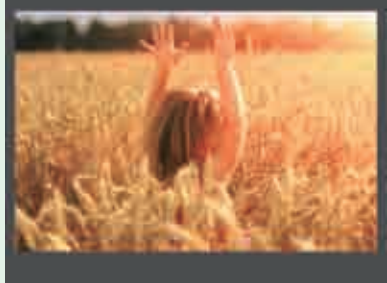

#### 图7-103

 为素材"背景.jpg"添加【颜色 平衡】效果,设置【中间调红色 平衡】为60.0,【中间调绿色平衡】 为15.0,如图7-104所示。
 7为素材"背景.jpg"添加【镜 头光晕】效果,设置【光晕中 心】为1014.6,18.0,【光晕亮度】为

130%,【镜头类型】为【105毫米定

焦】,如图7-105所示。

|   |           |    | ×    |     | 6 3 | 效果控件 | + 背景 | jpg | ≡ |  |
|---|-----------|----|------|-----|-----|------|------|-----|---|--|
| 背 | <u></u> . | 背  | ₫.jp | g   |     |      |      |     |   |  |
|   | fx        | 色训 | 助化   | Ł   |     |      |      |     |   |  |
|   | fx        | 色相 | 1/饱  | 和度  |     |      |      |     |   |  |
|   | fx        | 顏色 | 3平1  |     |     |      |      |     |   |  |
|   |           | Õ  | 阴景   | 紅色  | 平衡  |      |      |     |   |  |
|   |           | Õ  | 阴景   | 绿色  | 平衡  |      |      |     |   |  |
|   |           | Õ  | 阴景   | /蓝色 | 平衡  |      |      |     |   |  |
|   |           | Q  | 中间   | 调红  | 色平  | 衡    |      |     |   |  |
|   |           | ð  | 中间   | 调绿  | 色平  | 衡    |      |     |   |  |
|   |           | Q  | 中间   | 间调蓝 | 色平  | 衡    |      |     |   |  |
|   |           | ð  | 高光   | 红色  | 平衡  |      |      |     |   |  |
|   |           | Õ  | 高光   | 绿色  | 平衡  |      |      |     |   |  |
|   |           | Ö  | 高光   | 蓝色  | 平衡  |      |      |     |   |  |
|   |           | Õ  |      |     |     |      | 口保   | 持发光 | 腹 |  |
|   |           |    |      |     |     |      |      |     |   |  |

图7-104

|     |    | × 🔳     | 6 效果控件 | 背景  | jpg ≡ |  |
|-----|----|---------|--------|-----|-------|--|
| 背;  | 景  | •背景.jpg |        |     |       |  |
| ► ; | fx | 色调均化    |        |     |       |  |
| ► j | fx | 色相/饱和度  |        |     |       |  |
| ► j | fx | 顏色平衡    |        |     |       |  |
| v   | fx | 镜头光晕    |        |     |       |  |
|     |    | 〇 光晕中心  |        | ÷   |       |  |
|     |    | 💍 光晕亮度  |        |     |       |  |
|     |    | ○ 镜头类型  |        | 105 | 毫米定焦  |  |
|     |    | ○ 与原始图  | 像混合    |     |       |  |
|     |    |         |        |     |       |  |

#### 图7-105

】 最终暖意画面效果如图7-106 所示。

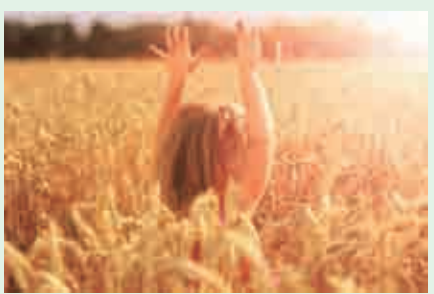

图7-106

提 **色彩远近** 示 色彩

色彩的远近感是由色彩的明 度、纯度、面积等多种因素造成的 错觉现象。色彩的远近错觉可用于 制造出空间感,能产生各种美妙构 想,并使画面主题得以突出,是设 计的重要造型手段之一。

特点:

色彩的远近与色彩的冷暖有着 直接的联系,高明度、暖色调的颜 色会令人感觉靠前,这类颜色被称 为前进色;低明度、冷色调的颜色 会令人感觉靠后,这类颜色被称为 后褪色,如图7-107所示。

1**52** 

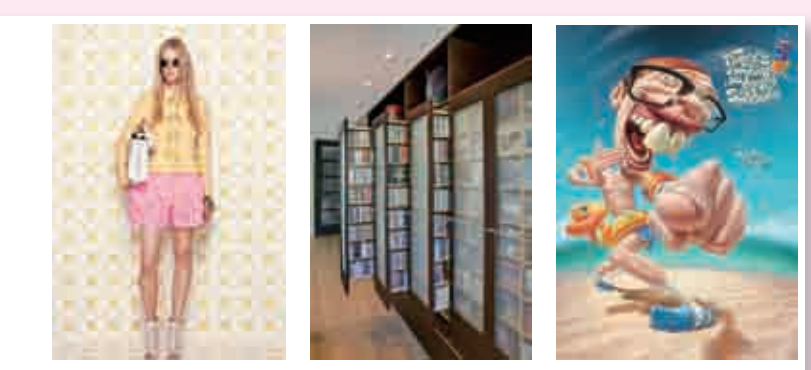

|      | 图7-107                                                                                                    |                                                                                                    |
|------|----------------------------------------------------------------------------------------------------|----------------------------------------------------------------------------------------------------|
|      |                                                                                                    |                                                                                                    |
| 实例13 | 7 童话感风景调色                                                                                                    | •                                                                                                    |
| 文件路往 | 至 第7章 \ 童话感风景调色                                                                                                    |                                                                                                    |
| 难易指数 | *****                                                                                                    |                                                                                                    |
| 技术要点 | <ul> <li>【色调】效果</li> <li>【四色渐变】效果</li> <li>【色阶】效果</li> <li>【曲线】效果</li> <li>【色相/饱和度】效果</li> <li>【颜色平衡】效果</li> </ul> | 1日日<br>日<br>1日<br>日<br>1日<br>日<br>1日<br>日<br>1日<br>日<br>1日<br>日<br>1日<br>日<br>1日<br>日<br>1日<br>日<br>1日<br>1 |

# **操作思路**

本例通过对素材添加【色调】效果、【四色渐变】效果、【色阶】效果、【曲 线】效果、【色相/饱和度】效果、【颜色平衡】效果制作童话感风景调色效果。

#### □案例效果

案例效果如图7-108所示。

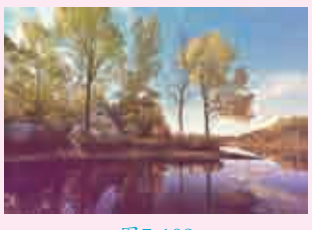

图7-108

# ●操作步骤

将素材"01.jpg"导入时间线窗口中,如图7-109所示。

了此时拖动时间线滑块查看效果,如图7-110所示。

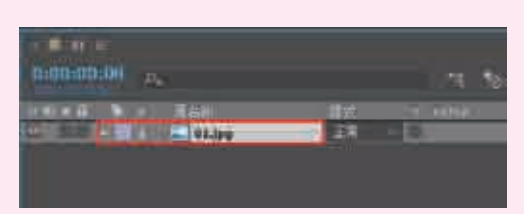

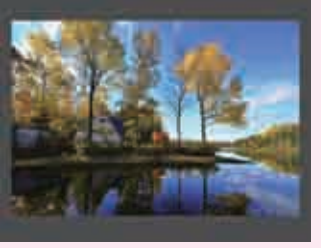

图7-109

┃ 】 为素材 "01.jpg" 添加【色调】效 ▶ 果,设置【将黑色映射到】为【棕 色】,【将白色映射到】为【黄色】, 【着色数量】为7.0%,如图7-111所示。

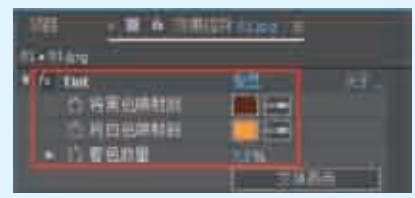

图7-111 /,为素材"01.jpg"添加【四色 新变】效果,并设置【点1】 为161.8,220.5,【颜色1】为蓝色, 【点2】为1212.6,723.8,【颜色 2】为黄色,【点3】为975.1,40.5, 【颜色3】为青色,【点4】为 1700.0,1047.9,【颜色4】为棕色, 【不透明度】为51.0%,【混合模 式】为【叠加】,如图7-112所示。

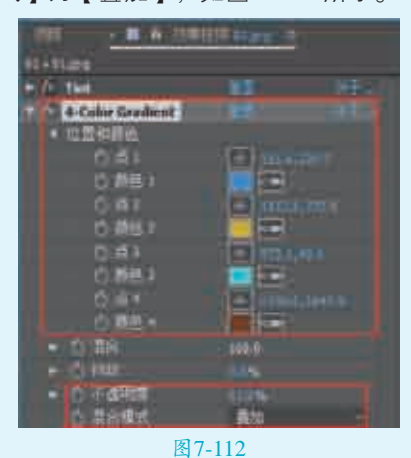

**Ⅰ** ● 为素材"01.jpg"添加【色阶】 □ ] 效果,并设置【灰度系数】为 1.08, 如图7-113所示。

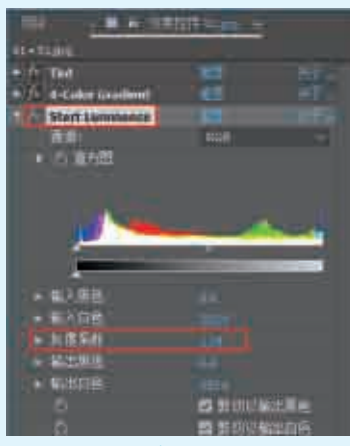

图7-113

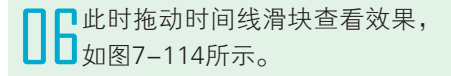

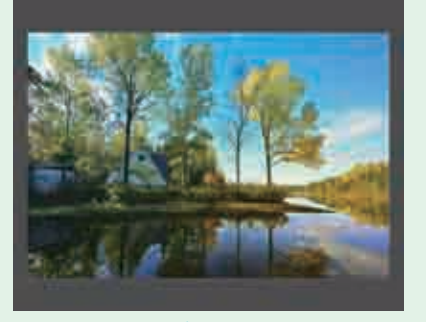

图7-114 **7**为素材 "01.jpg" 添加【曲 线】效果,并设置曲线形状, 如图7–115所示。

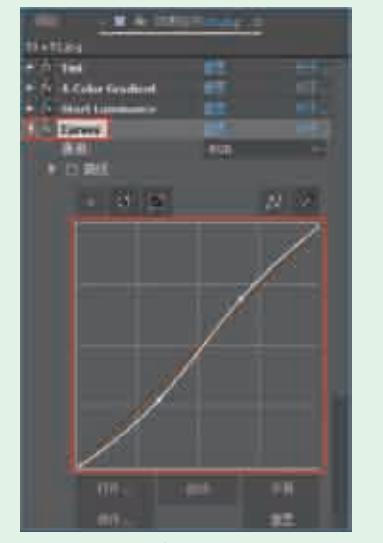

图7-115
 ● 为素材 "01.jpg" 添加【色相/饱
 ● 和度】效果,并设置【主饱和
 皮】为-23,如图7-116所示。

| 100                                                                                                    |       |   |
|----------------------------------------------------------------------------------------------------|-------|---|
|                                                                                                    |       |   |
| PLATER.                                                                                                    |       |   |
| - /· # Coher Smilleni                                                                                           |       |   |
| 107 Start Gamminge                                                                                              |       |   |
| + A Come                                                                                                    |       |   |
| the Saluration                                                                                                  |       |   |
| and the second second                                                                                           | 1     | _ |
|                                                                                                    |       |   |
| <ul> <li>1.1.10 MINUM</li> </ul>                                                                                |       |   |
|                                                                                                    |       |   |
| the second second second second second second second second second second second second second second second se |       |   |
| ¥ = 0 m                                                                                                    |       |   |
|                                                                                                    | 100   |   |
|                                                                                                    |       |   |
| The second second second second second second second second second second second second second second second s  |       |   |
|                                                                                                    |       |   |
| 100                                                                                                    |       |   |
|                                                                                                    |       |   |
| 1 101                                                                                                    |       |   |
| + 1210                                                                                                    |       |   |
|                                                                                                    | n saw |   |
|                                                                                                    |       |   |
| 图:                                                                                                    | 1-116 |   |

 为素材"01.jpg"添加【颜色平 衡】效果,并设置【阴影红色 平衡】为72.0,【阴影蓝色平衡】为 11.0,【中间调红色平衡】为25.0, 【高光红色平衡】为14.0,【高光绿 色平衡】为6.0,【高光蓝色平衡】 为-49.0,如图7-117所示。

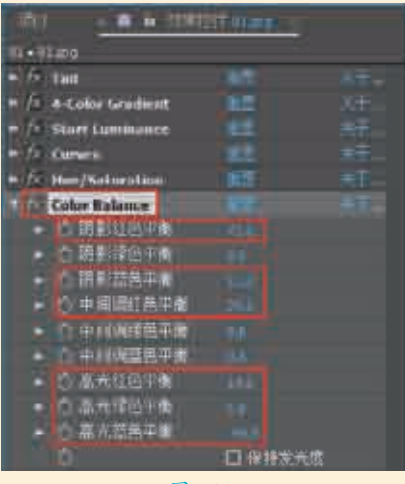

图7-117

■此时拖动时间线滑块查看效果, 如图7-118所示。

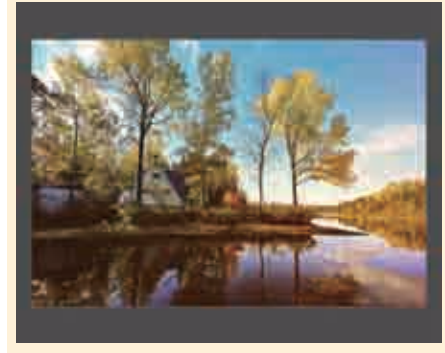

图7-118

↓ 为素材 "01.jpg" 添加【四色 渐变】效果,并设置【点1】为 192.0,108.0,【颜色1】为深绿色, 【点2】为1677.7,235.7,【颜色2】 为深灰色,【点3】为192.0,972.0, 【颜色3】为紫色,【点4】为 1692.0,878.0,【颜色4】为深蓝色, 【不透明度】为100.0%,【混合模 式】为【滤色】,如图7-119所示。 】 力素材 "01.jpg" 添加【曲线】效 果,并设置曲线形状,如图7-120 所示。

■ 最终童话感风景效果如图7-121 ● 所示。

|           | - M N =         | <br>time | 1 |  |
|-----------|-----------------|----------|---|--|
| iii+lians |                 |          |   |  |
| *TN PH    |                 |          |   |  |
| TTT I tok | a Gradient      |          |   |  |
| - /       | Constanting of  |          |   |  |
| - C       | 1               |          |   |  |
| - A 10021 | ieitum et leann |          |   |  |
| The Links | Endainen        |          |   |  |
| 4-Cok     | e Crodieni      |          |   |  |
| • U.E.    |                 |          |   |  |
|           |                 |          |   |  |
|           | 1,01214         |          |   |  |
|           | 100             |          |   |  |
|           | lines in        | 100      |   |  |
|           |                 |          |   |  |
|           | 19. T           |          |   |  |
|           |                 |          |   |  |
|           |                 |          |   |  |
| - 0 8     |                 |          |   |  |
|           |                 |          |   |  |
| 0.3       | 0.421E          | fé       |   |  |

图7-119

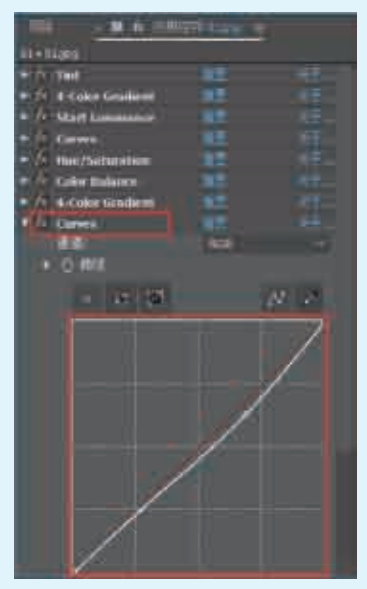

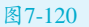

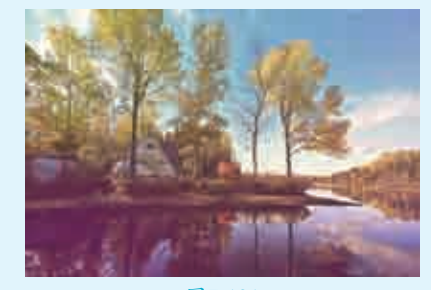

图7-121

#### 提 示 □

同类色就是在色相环内相隔 30°左右的两种颜色。两种颜色搭 配在一起可以使整体画面协调、统 一,所以被称为协调色。协调色之 间虽然色距较近,但也有一定的变 化。既协调又不单调,因为它们

中都含有相同的色素,如图7-122 所示。

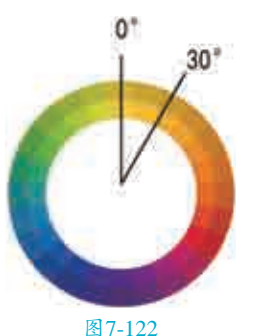

同类色构成的特点: 在色环中两种颜色相隔30°左 右为协调色。效果和谐、柔和,避 免了单一颜色的单调感,是属于色 相对比中的弱对比。同类色的色组 方案如图7-123所示。

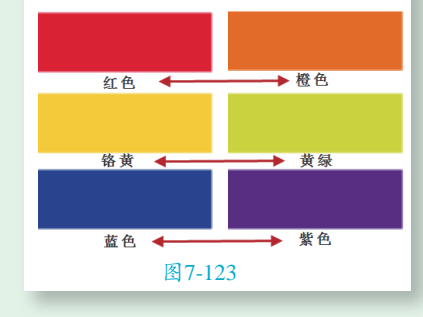

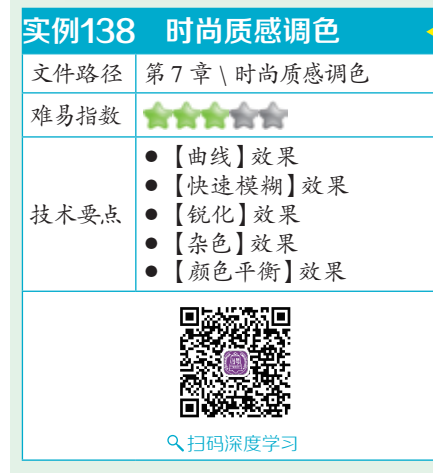

# 

本例通过对素材添加【曲线】效 果、【快速模糊】效果、【锐化】效 果、【杂色】效果、【颜色平衡】效 果制作时尚范质感调色。

# □案例效果

案例效果如图7-124所示。

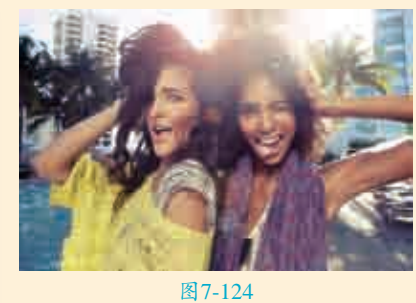

#### □操作步骤

【将素材"01.jpg"导入时间线窗□ 中,如图7-125所示。

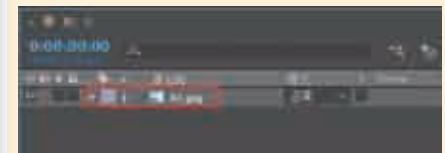

图7-125 此时拖动时间线滑块查看效果, 如图7-126所示。

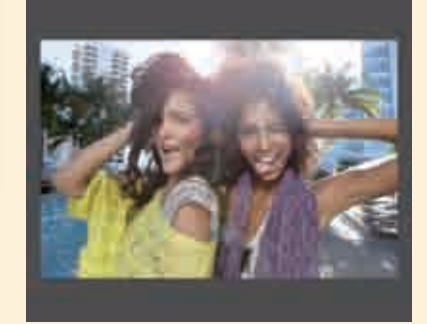

图7-126 ▶ □ 为素材"01.jpg"添加【曲线】 ↓ ↓ ☆果,并分别设置红、绿、蓝三 个通道的曲线形状,如图7-127所示。

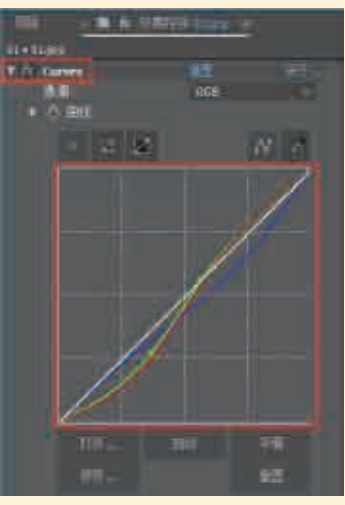

图7-127

此时拖动时间线滑块查看效果, 如图7-128所示。

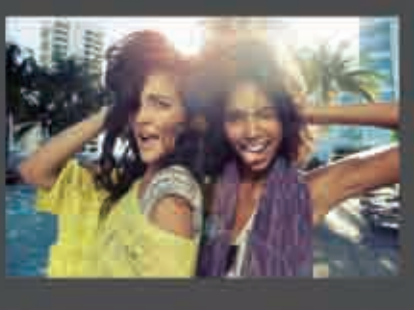

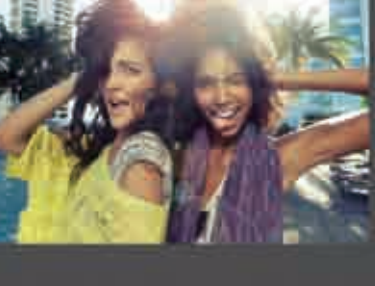

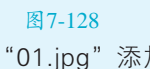

▋<mark>ॖ</mark>】为素材"01.jpg"添加【快速模 ■ 類】效果,并设置【模糊度】为 1.0, 如图7-129所示。

| 项目 × ■ 6            | 效果控件 01.jpg = |   |
|---------------------|---------------|---|
| 01•01.jpg           |               |   |
| ▶ <u>f</u> x Curves |               |   |
| 🔻 📶 Fast Blur       |               |   |
| ▶ ံ 模糊度             |               |   |
| ・ 〇 模糊方向            | 水平和垂直         |   |
| ð                   | □ 重复边缘像       | 素 |
|                     |               |   |

图7-129

如图7-130所示。

| 项目 × ■ 6      | 效果控件 01.jpg 😑 |    |  |  |  |
|---------------|---------------|----|--|--|--|
| 01•01.jpg     |               |    |  |  |  |
| ► f× Curves   |               | 关于 |  |  |  |
| ► 😥 Fast Blur |               |    |  |  |  |
| 🔻 📶 Sharpen   |               |    |  |  |  |
| ▶ Õ 锐化里       |               |    |  |  |  |
| 图7-130        |               |    |  |  |  |

**】**▶︎为素材"01.jpg"添加【杂色】 ┛ / 效果,并设置【杂色数量】为 2.0%,如图7-131所示。

| 项目 × ■ 6             | 效果控件 01.jpg   ☰ |  |
|----------------------|-----------------|--|
| 01 • 01.jpg          |                 |  |
| ► fx Curves          |                 |  |
| ► 🖅 Fast Blur        |                 |  |
| ▶ <u>f</u> x Sharpen |                 |  |
| ▼ 📶 Noise            |                 |  |
| ▶ 🖒 杂色数里             |                 |  |
| ○ 杂色类型               | ☑ 使用杂色          |  |
| ○ 剪切                 | 🗹 剪切结果值         |  |
|                      | 图7-131          |  |

●为素材 "01.jpg" 添加【颜色平 □ ① 衡 】 效果,并设置 【 阴影红色平 衡】为50.0,【阴影蓝色平衡】为38.0, 【中间调绿色平衡】为10.0,【高光 红色平衡】为5.0,如图7-132所示。

|    | 回   |        | × 🔳 🛍   | 效果控件 | = 01.jpg | ] ≡  |  |
|----|-----|--------|---------|------|----------|------|--|
| 01 | • 0 | 1.jpg  |         |      |          |      |  |
| ►  | fx  | Curve  | s       |      |          |      |  |
| ►  | fx  | Fast B | lur     |      |          |      |  |
| ►  | fx  | Sharp  | en      |      |          |      |  |
| ►  | fx  | Noise  |         |      |          |      |  |
|    | fx  | Color  | Balance |      |          |      |  |
|    |     | う 阴    | 影红色平    | 衡    |          |      |  |
|    |     | づ阴     | 影绿色平    | 衡    |          |      |  |
|    |     | ろ 阴    | 影蓝色平    | 衡    |          |      |  |
|    |     | ŎΦ     | 间调红色    | 平衡   |          |      |  |
|    |     | ÖΦ     | 间调绿色    | 平衡   |          |      |  |
|    |     | ŎΦ     | 间调蓝色    | 平衡   |          |      |  |
|    |     | る高     | 光红色平    | 衡    |          |      |  |
|    |     | る高     | 光绿色平    | 衡    |          |      |  |
|    |     | る高     | 光蓝色平    | 衡    |          |      |  |
|    |     | Õ      |         |      | 口保       | 特发光度 |  |
|    |     |        |         |      |          |      |  |

图7-132

**日**最终的时尚画面效果如图7-133 所示。

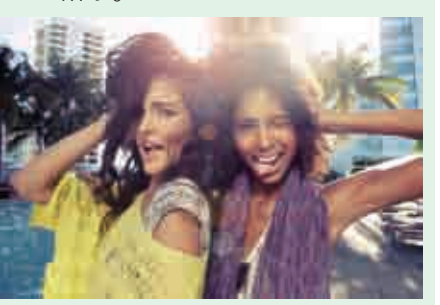

图7-133

| 实例139 | LOMO色彩                                                                                                    |  |  |
|-------|----------------------------------------------------------------------------------------------------|--|--|
| 文件路径  | 第7章\LOMO色彩                                                                                                    |  |  |
| 难易指数  | ****                                                                                                    |  |  |
| 技术要点  | <ul> <li>【色调】效果</li> <li>【照片滤镜】效果</li> <li>【曲线】效果</li> <li>【曝光度】效果</li> <li>【自然饱和度】效果</li> <li>【亮度和对比度】效果</li> </ul> |  |  |
|       |                                                                                                    |  |  |
|       |                                                                                                    |  |  |

#### □ 操作思路

本例通过对素材添加【色调】 效果、【照片滤镜】效果、【曲线】 效果、【曝光度】效果、【自然饱和 度】效果、【亮度和对比度】效果, 从而制作LOMO感觉的色彩。

# ●案例效果

案例效果如图7-134所示。

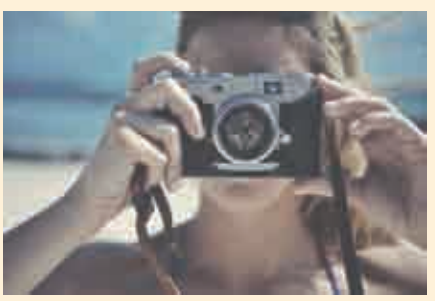

图7-134

#### 與操作步骤

┃ 将素材 "01.jpg" 导入时间线窗口 中,如图7-135所示。

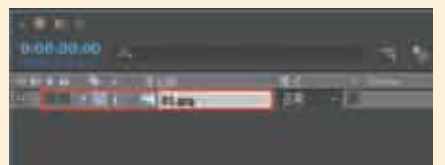

图7-135 】 2此时拖动时间线滑块查看效果, 如图7-136所示。

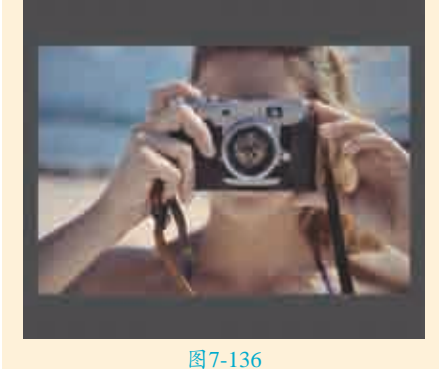

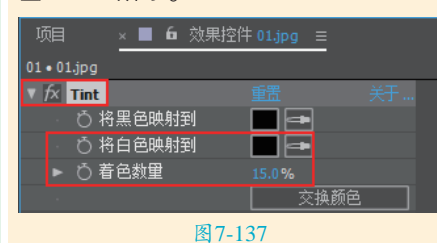

【4为素材"01.jpg"添加【照片滤 4、1, jpg"添加【照片滤 定义】,【颜色】为青色,如图7−138 所示。

| 项目 × 🔳            | 6 效果控件 01.jpg ≡ |   |
|-------------------|-----------------|---|
| 01 • 01.jpg       |                 |   |
| ► <i>f</i> × Tint |                 |   |
| ▼ 🖅 Photo Filter  |                 |   |
| ・ 心 滤镜            | 自定义             |   |
| ・ (5) 颜色          |                 |   |
| ▶ Õ 密度            |                 |   |
| - Ö               |                 | 渡 |

图7-138

■5 此时拖动时间线滑块查看效果, 如图7-139所示。

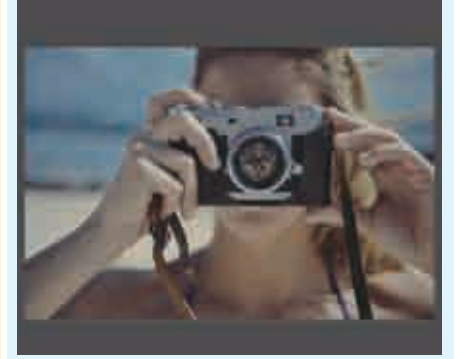

图7-140所示。

图7-140 7为素材"01.jpg"添加【曝光 度】效果,并设置【偏移】为 0.0500,如图7–141所示。

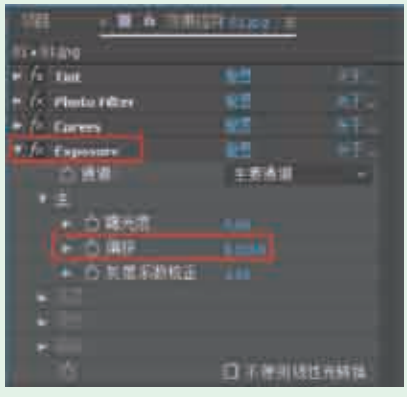

图7-141

▶ 为素材 "01.jpg" 添加【自然饱 ┛和度】效果,并设置【自然饱和 度】为-29.5,【饱和度】为6.6,如 图7-142所示。

| 2-1200     |           |    |  |
|------------|-----------|----|--|
| - for Taul |           | 92 |  |
| e fo Pho   | to filter |    |  |
| a fa cur   | insi .    |    |  |
| - DORNA    | osure     |    |  |
| 1 1. 344   | HINE:     |    |  |
|            | CI MISHOE |    |  |

图7-142

□□ 为素材 "01.jpg" 添加【亮度和 对比度】效果,并设置【亮度】 为5,【对比度】为10,如图7-143 所示。

| 16   | Teel                  | 112 | 101 |
|------|-----------------------|-----|-----|
|      | Thate lifes           |     |     |
| 11 E | Cimen                 | 100 |     |
| • 17 | Toppenerg             |     |     |
| + fa | Watance               |     |     |
| 12   | modiliness & Contrast |     |     |
|      | 0.783                 |     |     |

图7-143 ■最终LOMO色彩画面效果如图7-144 所示。

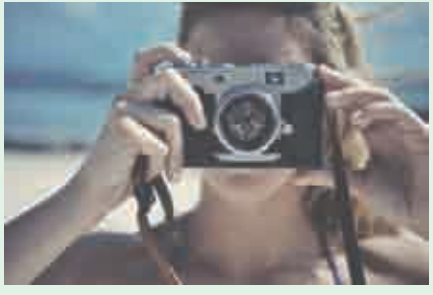

图7-144

# 提 对比色

对比色就是两种或两种以上色 相之间的对比,是赋予色彩表现力 的方式之一。当对比双方的色彩处 于色相环相隔在120°到150°之间的 范围时,属于对比色关系。如红与 黄绿、红与蓝绿、橙与紫、黄与蓝 等,如图7-145所示。

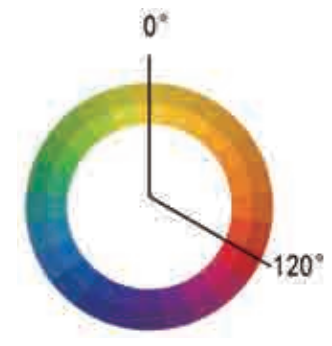

图7-145

对比色构成的特点:

在色环中,两种颜色相隔120° 左右为对比色。对比色给人一种强 烈、明快、醒目、具有冲击力的感 觉,但使用过度容易引起视觉疲劳 和精神亢奋。对比色的色组方案如 图7-146所示。

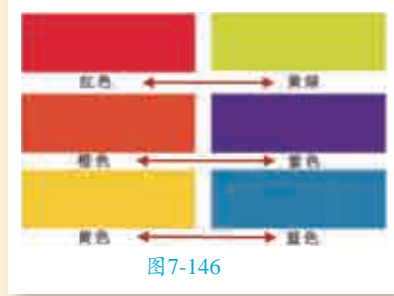

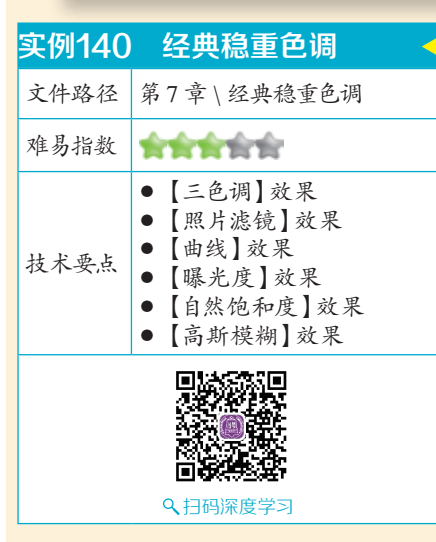

#### 

本例通过对素材添加【三色调】 效果、【照片滤镜】效果、【曲线】 效果、【曝光度】效果、【自然饱和 度】效果、【高斯模糊】效果,从而 制作经典稳重色调。

#### ⊖案例效果

案例效果如图7-147所示。

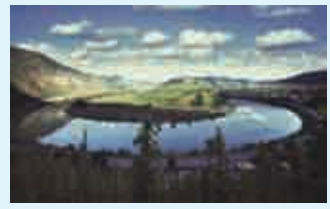

图7-147

#### 回操作步骤

▲将素材"01.jpg"导入时间线窗口 中,如图7-148所示。

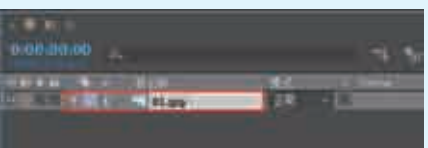

图7-148 ■此时拖动时间线滑块查看效果, 如图7-149所示。

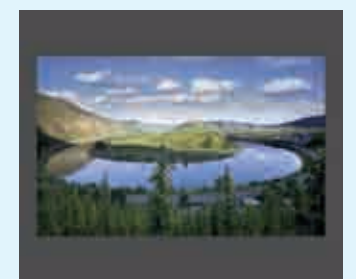

图7-149

**]**□为素材"01.jpg"添加【三色 □ □ 调 】 效果,并设置【高光】 为白色,【中间调】为红色,【阴 影】为黑色,【与原始图像混合】为 80.0%,如图7-150所示。

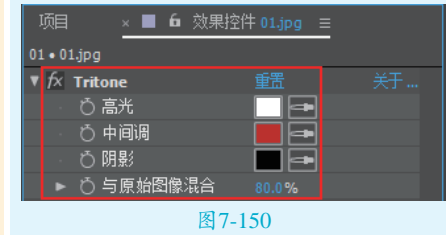

╋ 154所示。 【自定义】,【颜色】为绿色,【密 度】为45.0%,如图7-151所示。

| 项目                 | × 🔳 🗗 效果控 | 4 01.jpg ≡ |    |
|--------------------|-----------|------------|----|
| 01 • 01.jpg        |           |            |    |
| ► fx Triton        | e         |            | 关于 |
| ▼ <u>f</u> × Photo | Filter    |            |    |
| ・る滤                | 镜         | 自定义        |    |
| ・る颜                | 色         |            |    |
| ► Ö 密              | 度         |            |    |
| ·ð                 |           | 🗆 保持发光度    |    |
|                    |           |            |    |

**Ⅰ**匚为素材"01.jpg"添加【曲 □□线】效果,并分别设置RGB、 红、绿、蓝四个通道的曲线形状, 如图7-152所示。

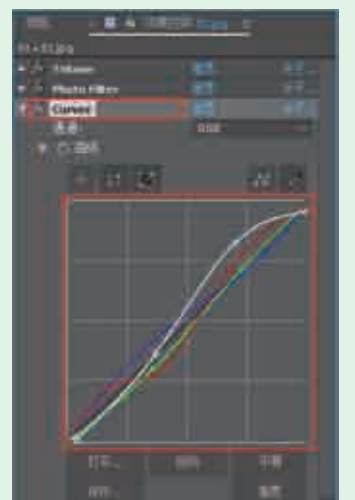

图7-152

▶▶★★ "01.jpg"添加【曝 □□光度 】 效果,并分别设置 【曝光度】为0.06,【偏移】为 0.0100,【灰度系数校正】为 1.00, 如图7-153所示。

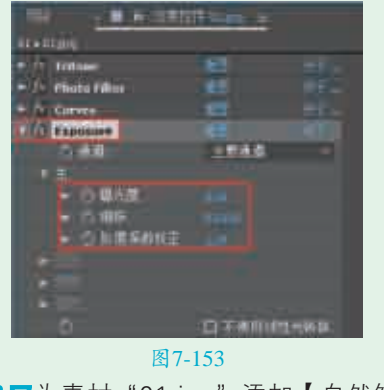

为素材"01.jpg"添加【自然饱 和度】效果,并设置【自然饱和

▲ 为素材 "01.jpg" 添加【照片滤 度】为-20.0, 【饱和度】为-5.0, 如

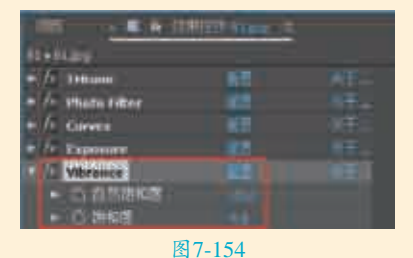

□为素材 "01.jpg" 添加【高斯模 □ □ 糊 ] 效果, 并设置【模糊度】为 0.3, 如图7-155所示。

| 41+FL#s             |       | _ |
|---------------------|-------|---|
| + / Thiose          |       |   |
| · fr. ethoto filler |       |   |
| fi Comes            |       |   |
| a a happener        |       |   |
| to / . Wheneve      |       |   |
| Gaussian Mur        |       |   |
|                     |       |   |
| of the basic        | 20000 |   |

图7-155 ■最终经典稳重色彩画面效果,如 图7-156所示。

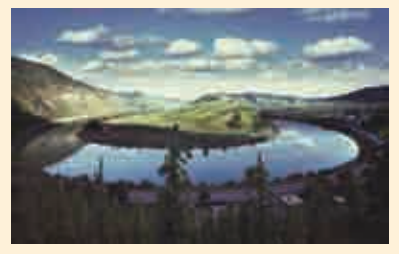

图7-156

#### 提 互补色

1

在色环中,相差180°左右为互补 色。这样的色彩搭配可以产生一种强 烈的刺激作用,对人的视觉具有最强 的吸引力,如红与绿、黄与紫、蓝与 橙等色组,如图7-157所示。

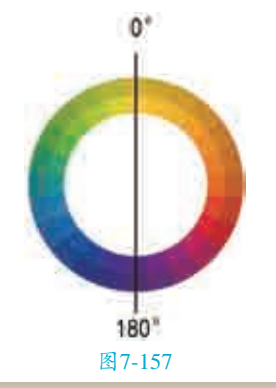

互补色构成的特点:

色相环直径两端相对,即180° 的两种颜色互为互补色。互补色搭 配在一起效果最强烈, 会产生刺 激、动荡、冲突之感,属于最强对 比。互补色的色组方案如图7-158 所示。

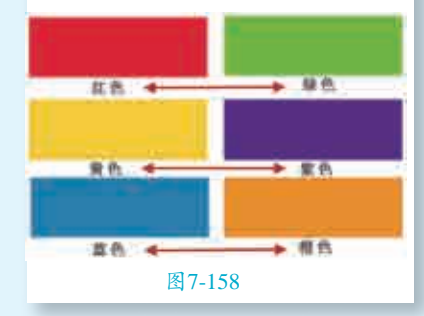

| 实例141 | 低对比柔和灰调风景                                                                                                    |
|-------|----------------------------------------------------------------------------------------------------|
| 文件路径  | 第7章\低对比柔和灰调风景                                                                                                    |
| 难易指数  | ****                                                                                                    |
| 技术要点  | <ul> <li>【色调】效果</li> <li>【色阶】效果</li> <li>【三色调】效果</li> <li>【四色渐变】效果</li> <li>【快速模糊】效果</li> <li>【锐化】效果</li> <li>【始线】效果</li> <li>【着色】效果</li> </ul> |
|       |                                                                                                    |

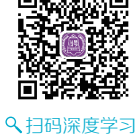

# 

本例通过对素材添加【色调】 效果、【色阶】效果、【三色调】效 果、【四色渐变】效果、【快速模 糊】效果、【锐化】效果、【曲线】 效果、【色调】效果,从而制作低对 比柔和灰调风景。

#### ⊖案例效果

案例效果如图7-159所示。

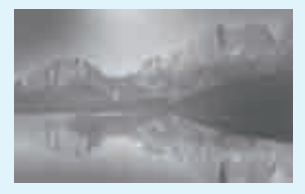

图7-159

#### 與操作步骤

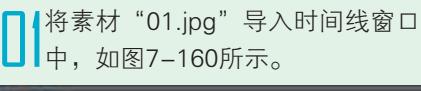

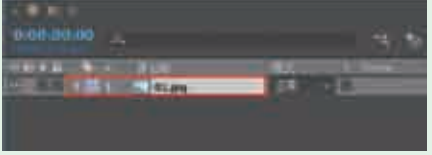

#### 图7-160

 □ 2此时拖动时间线滑块查看效果, 如图7-161所示。
 □ 3为素材 "01.jpg"添加【色调】
 □ 3效果,并设置【将黑色映射到】
 为深灰色,如图7-162所示。

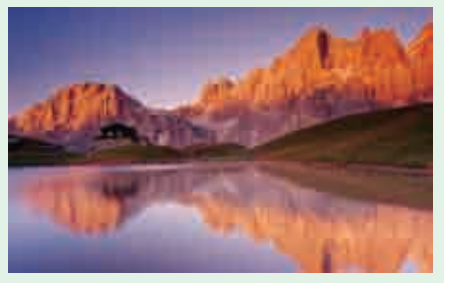

#### 图7-161

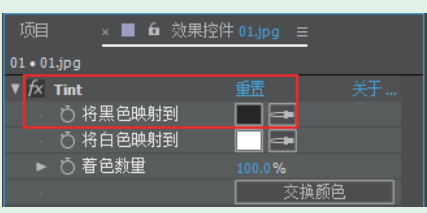

图7-162 ]4此时拖动时间线滑块查看效果, 如图7-163所示。

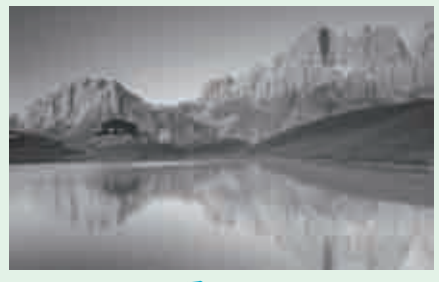

#### 图7-163

□ 5 为素材 "01.jpg" 添加【色阶】 效果,并设置【输入白色】为 220.0,如图7-164所示。

● 为素材 "01.jpg" 添加【三色 调】效果,并分别设置【高光】 为白色,【中间调】为褐色,【阴 影】为深褐色,如图7-165所示。

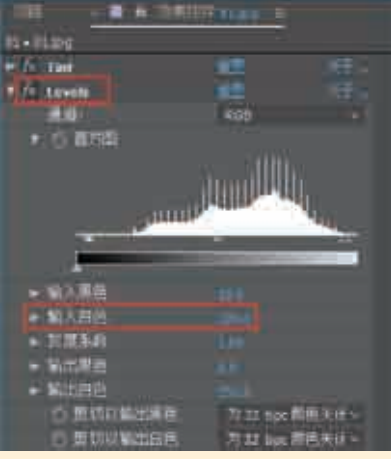

图7-164

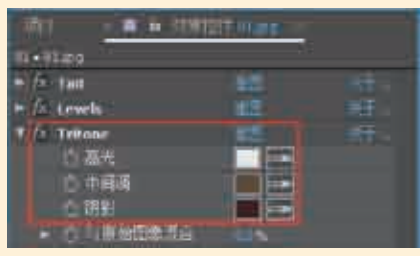

#### 图7-165

7为素材"01.jpg"添加【四色 渐变】效果,并设置【点1】为 192.0,108.0,【颜色1】为棕色,【点 2】为1728.0,108.0,【颜色2】为土黄 色,【点3】为757.3,-77.0,【颜色 3】为白色,【点4】为1692.0,878.0, 【颜色4】为深红色,【不透明度】为 100.0%,【混合模式】为【滤色】, 如图7-166所示。

| - <b>B</b> - <b>B</b> | litter and               |  |
|----------------------------------------------------------------------------------------------------|--------------------------|--|
| 9 - 110g                                                                                                    |                          |  |
| # fc Ted                                                                                                    |                          |  |
| <ul> <li>Accels.</li> </ul>                                                                                                    | 12                       |  |
| · /s traine                                                                                                    |                          |  |
| F. Do. 4 Color Gradburt                                                                                                    |                          |  |
| 1 位置机器                                                                                                    |                          |  |
| 0.01                                                                                                    | CO DUCTO                 |  |
| Critines 4                                                                                                    | 100                      |  |
| O BI                                                                                                    |                          |  |
| C 26.2                                                                                                    |                          |  |
| 375                                                                                                    | TT OT                    |  |
| の順用の                                                                                                    | 100                      |  |
| A 54                                                                                                    | of the local division of |  |
| A BIKA                                                                                                    | -                        |  |
| - 0.00                                                                                                    | -                        |  |
| A STATISTICS                                                                                                    |                          |  |
|                                                                                                    |                          |  |
| の時間に                                                                                                    |                          |  |
| C TRUE                                                                                                    | The second               |  |

图7-166 为素材 "01.jpg" 添加【快速模 糊】效果,并设置【模糊度】为

#### 1.0,如图7-167所示。

| 项目 🛛 🛛 🗖 🗖 效界         | <b>県控件 01.jpg</b> = |   |
|-----------------------|---------------------|---|
| 01 • 01.jpg           |                     |   |
| ► f× Tint             |                     |   |
| ► f× Levels           |                     |   |
| ► f× Tritone          |                     |   |
| ▶ fx 4-Color Gradient |                     |   |
| 🔻 😥 Fast Blur         |                     |   |
| ▶ Ŏ 模糊度               |                     |   |
| ・ 〇 模糊方向              | 水平和垂直               |   |
| ·ð                    | 🗆 重复边缘像             | 素 |
| 図                     | 7 167               |   |

■ 为素材 "01.jpg"添加【锐化】 效果,并设置【锐化量】为50, 如图7-168所示。

| 项目 🛛 🛛 🗖 🛱 🌣          | 效果控件 01.jpg   ☰ |  |
|-----------------------|-----------------|--|
| 01 • 01.jpg           |                 |  |
| ► 😰 Tint              |                 |  |
| ► 😰 Levels            |                 |  |
| ► 😰 Tritone           |                 |  |
| ▶ fx 4-Color Gradient |                 |  |
| ▶ 😥 Fast Blur         |                 |  |
| 🔻 😥 Sharpen           |                 |  |
| ▶ 〇 锐化量               | 50              |  |

图7-168 → 素材 "01.jpg"添加【曲 线】效果,并设置曲线的形 状,如图7-169所示。

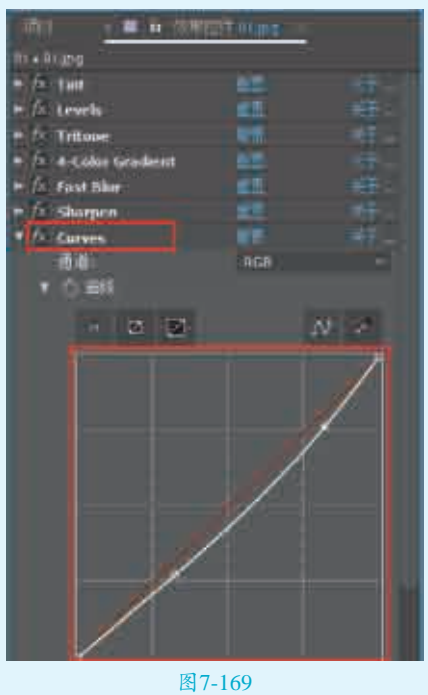

↓ 为素材 "01.jpg" 添加【色调】效
果,并设置【将黑色映射到】为黑
色,【将白色映射到】为白色,如
图7-170所示。

| 项目 🛛 🗙 🔳 🗗 效果控        | 件 01.jpg 🗉 |   |
|-----------------------|------------|---|
| 01•01.jpg             |            |   |
| ► fx Tint             |            |   |
| ► fx Levels           |            |   |
| ► 🕅 Tritone           |            |   |
| ▶ fx 4-Color Gradient |            |   |
| ► 😰 Fast Blur         |            |   |
| ► fx Sharpen          |            |   |
| ► fx Curves           |            |   |
| ▼ 🗗 Tint 2            |            |   |
| ・ 〇 将黑色映射到            |            |   |
| ・ 〇 将白色映射到            |            |   |
| ▶ Ŏ 着色数里              |            |   |
|                       | ~          | 品 |

图7-170

2最终低对比柔和灰调风景画面效 2果,如图7-171所示。

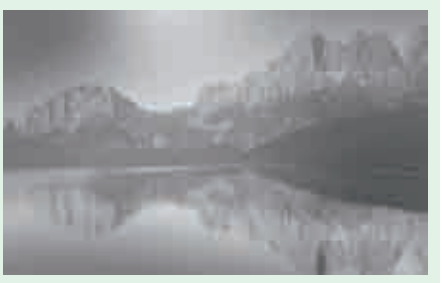

#### 图7-171

| 实例142 | 超强质感画面                                                                                                    |  |
|-------|----------------------------------------------------------------------------------------------------|--|
| 文件路径  | 第7章 \超强质感画面                                                                                                    |  |
| 难易指数  | ****                                                                                                    |  |
| 技术要点  | <ul> <li>【色调】效果</li> <li>【色相 / 饱和度】效果</li> <li>【色阶】效果</li> <li>【曲线】效果</li> <li>【颜色平衡】效果</li> <li>【锐化】效果</li> </ul> |  |
|       |                                                                                                    |  |

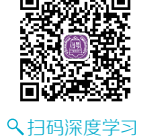

# 操作思路

本例通过对素材添加【色调】效 果、【色相/饱和度】效果、【色阶】 效果、【曲线】效果、【颜色平衡】 效果、【锐化】效果,从而制作超强 质感画面。

#### ⊖案例效果

案例效果如图7-172所示。

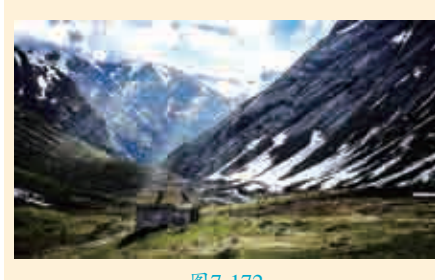

图7-172

# ♀操作步骤

┃ 将素材 "01.jpg" 导入时间线窗口 中,如图7-173所示。

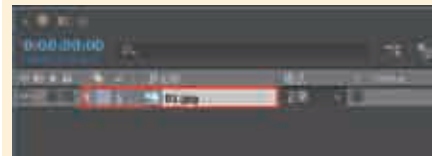

#### 图7-173 】 2此时拖动时间线滑块查看效果, 如图7-174所示。

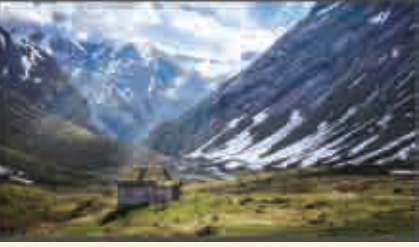

#### 图7-174

□ 3为素材 "01.jpg" 添加【色 调】效果,并设置【将黑色映 射到】为深灰色,【将白色映射到】 为白色,【着色数量】为31.0%,如 图7-175所示。

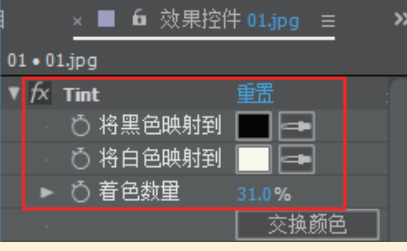

#### 图7-175

【4为素材 "01.jpg" 添加【色相/饱 和度】效果,并设置【主饱和 度】为−10,【主亮度】为−14,如 图7−176所示。

□ 5 为素材 "01.jpg" 添加【色
 □ 5 阶】效果,并设置【输入黑
 ● 】为23.0,【输入白色】为206.6,

【灰度系数】为1.13,【输出黑色】 为-5.1,【输出白色】为265.2,如 图7-177所示。

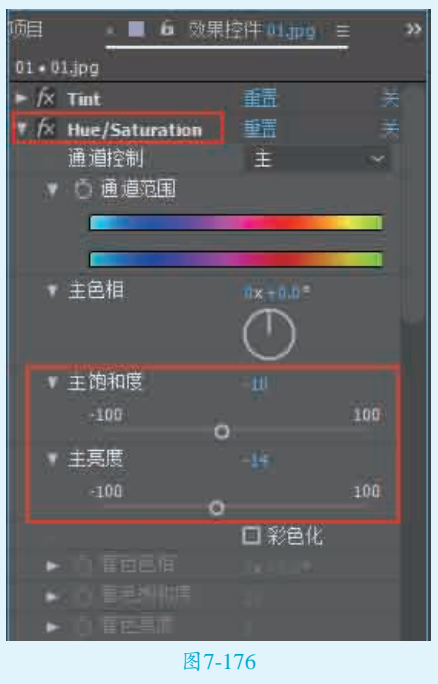

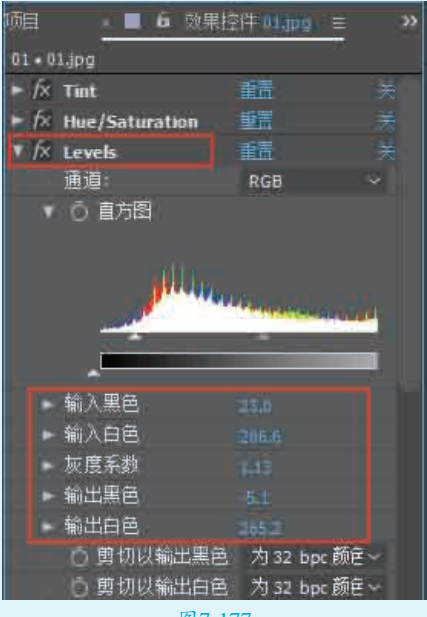

#### 图7-177

□ ● 为素材 "01.jpg" 添加【曲线】 效果,并分别设置曲线的形状, 如图7-178所示。

☐7为素材 "01.jpg" 添加【颜色平 衡】效果,并设置【中间调蓝色 平衡】为−12.0,【高光绿色平衡】 为4.0,【高光蓝色平衡】为16.0,如 图7−179所示。

160